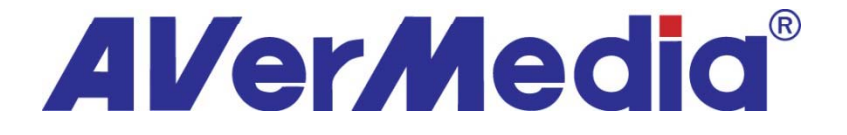

# 書画カメラ活用研修

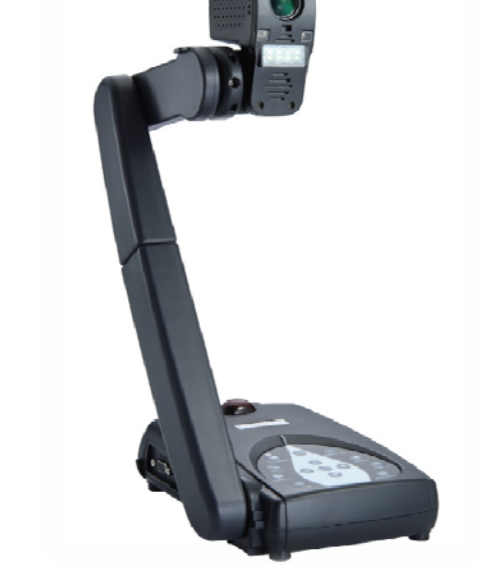

アバーメディア・インフォメーション株式会社

# 研修内容

# 1書画カメラについて AV-355AFについて 事例紹介 デモと操作体験 賃疑応

## 書画カメラとは?

*煩わしい準備が一切いらず、教科書・ノート・草花・教具の操作など、どんなものでも同時に大人数に見せることができます。* 

*キーワード*✓ どんなものでも!!
✓ 同時に!!
✓ 大人数に!!
✓ 簡単に!!

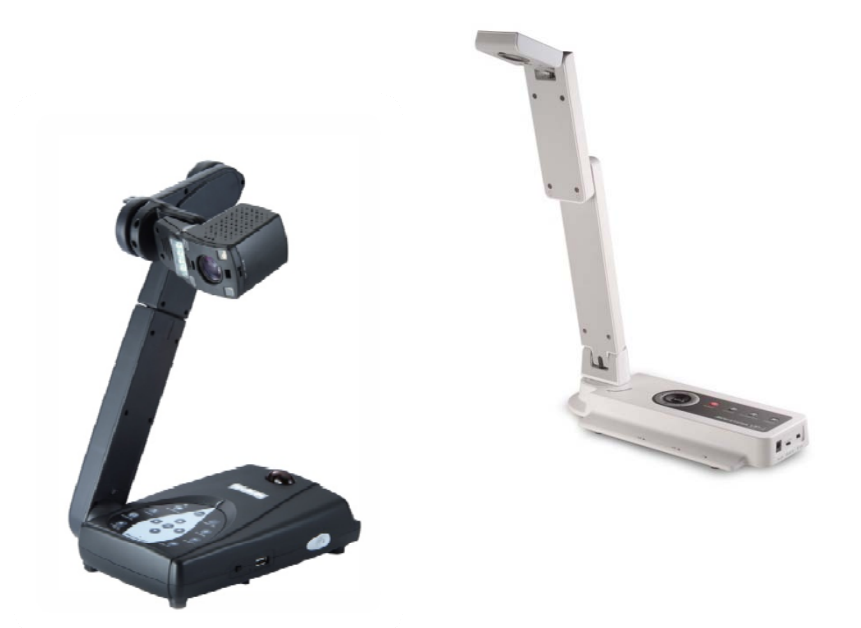

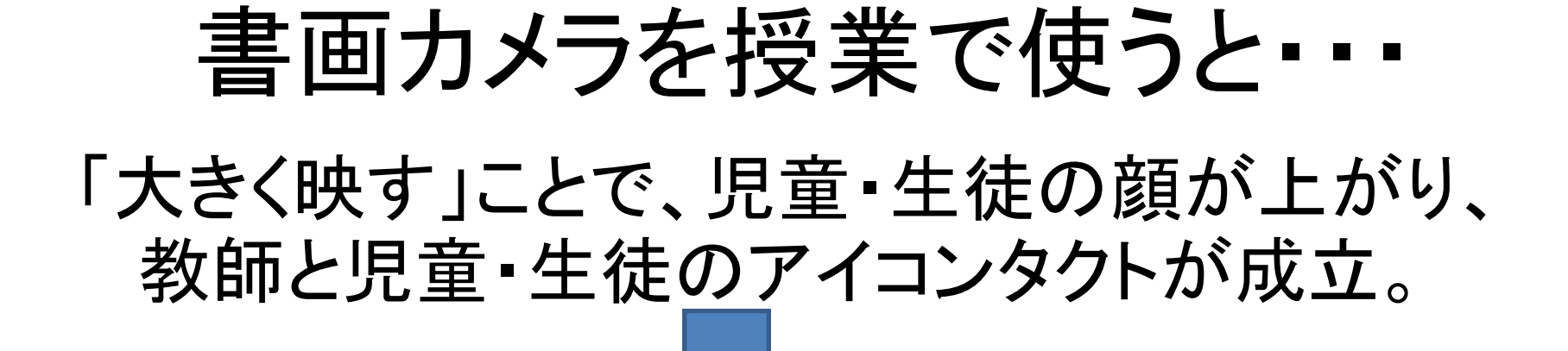

## 興味・関心を引き出すことによって、 集中力が持続!教師の指示も明確 になります!

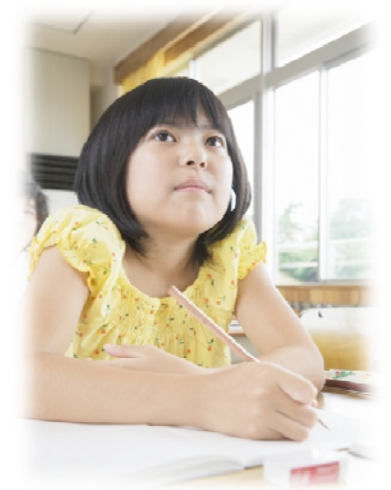

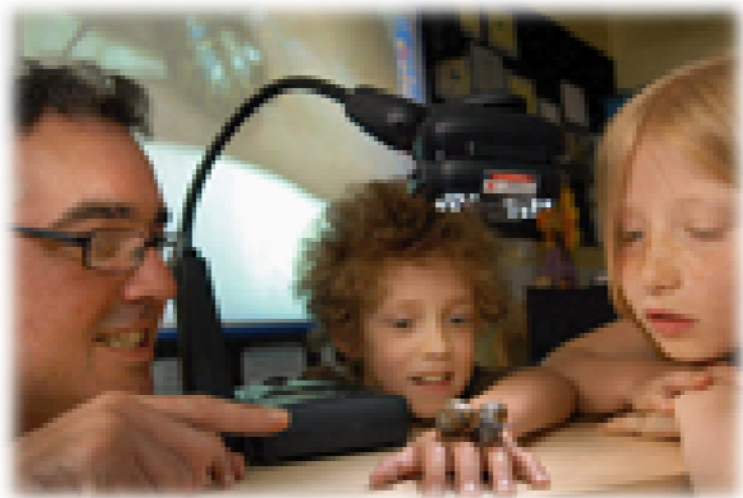

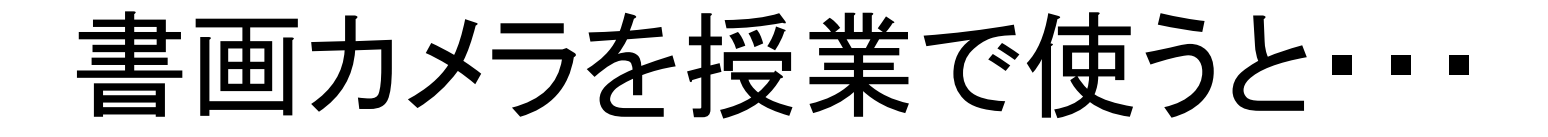

教材準備の手間・時間が短縮

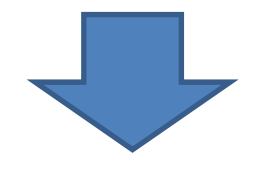

# 子ども達と向き合う時間が増えます!

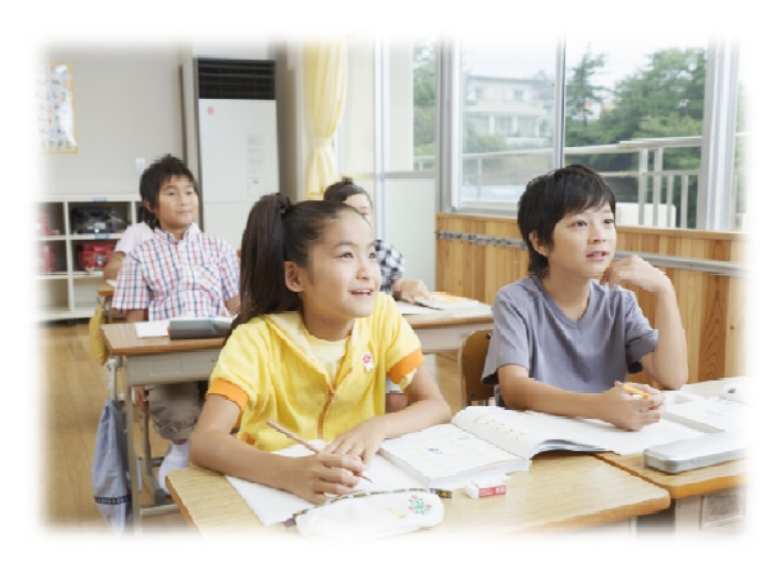

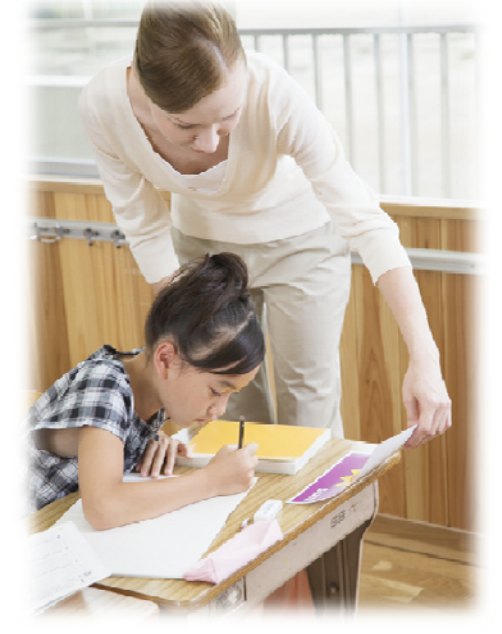

# AV-355AF 主な製品特長

- 500万画素の高画質により、細かな色調を再現
- 本体とメモリーカードだけで動画の録画・再生が可能
- 内蔵メモリ+SDカード+USBメモリでキャプチャも自由自在
- 最大80倍のズーム機能(光学機能:10倍)
- 本体重量:2.0kg 片手で持ち運べる手軽さ
- フルHDTV対応
- DVI, RGB同時出力対応

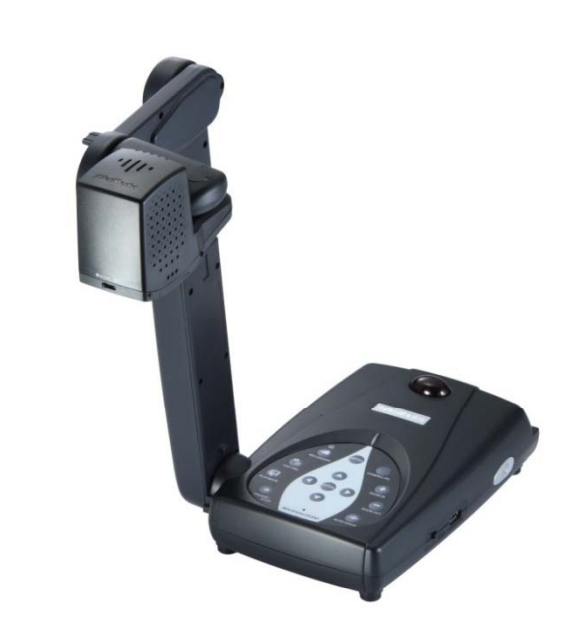

# 箱を開けてみよう

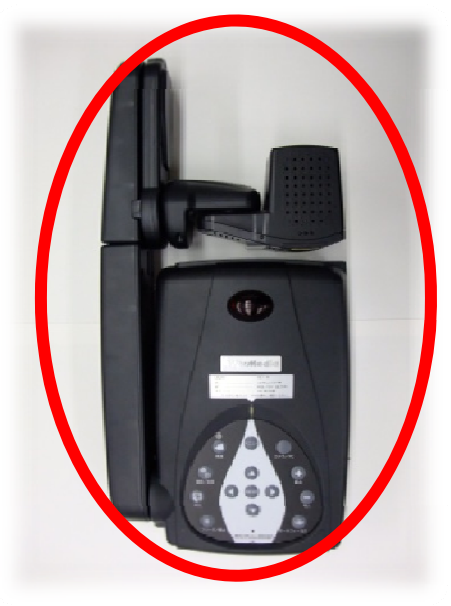

本体

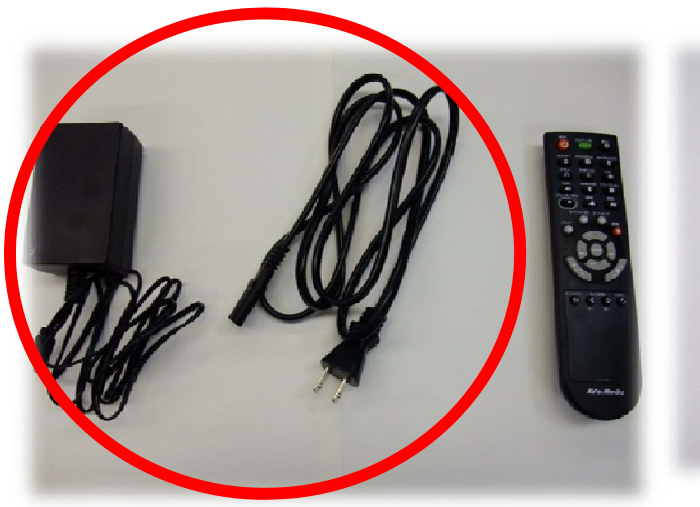

(左)電源アダプタ(中央)電源コード (右)リモコン(電池つき)

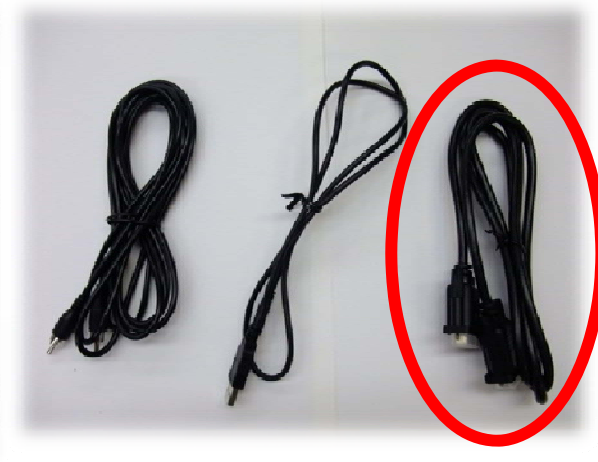

(左)RCA (中央)USBケーブル (右)RGBケーブル

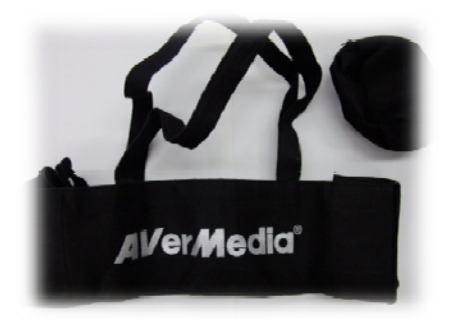

キャリングバッグ ポーチ (小物入れ)

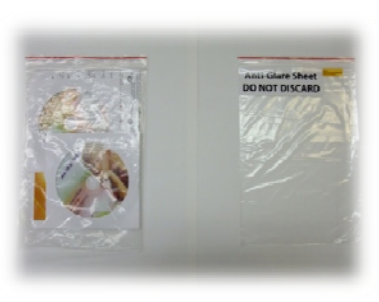

(左)ソフトウェア、取説 (右)反射防止シート

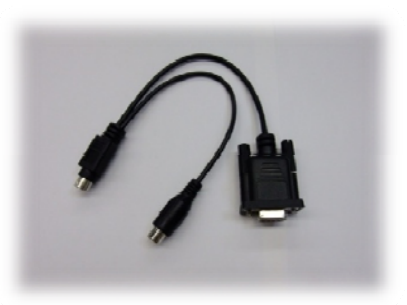

RS-232/ CVBSケーブル

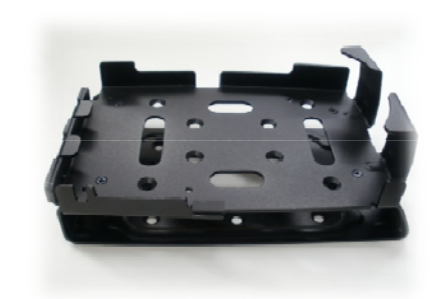

盗難防止台座

# ご使用前の設定手順

1 接続
 2 電源ランプの確認
 3 言語設定
 4 地域設定

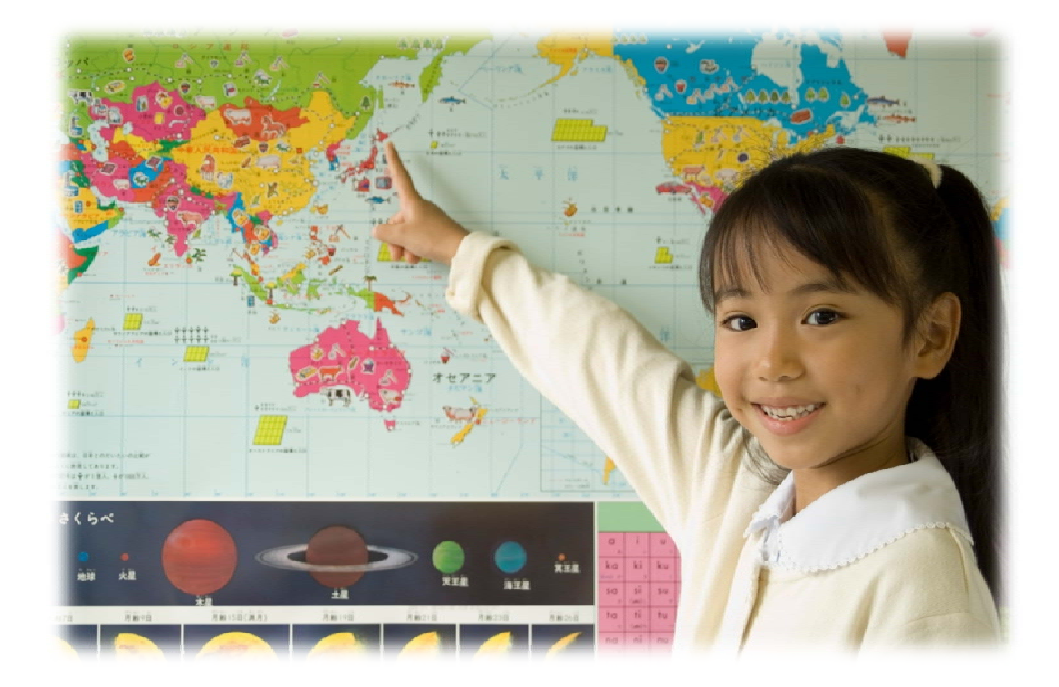

オプション ⑤出力解像度設定

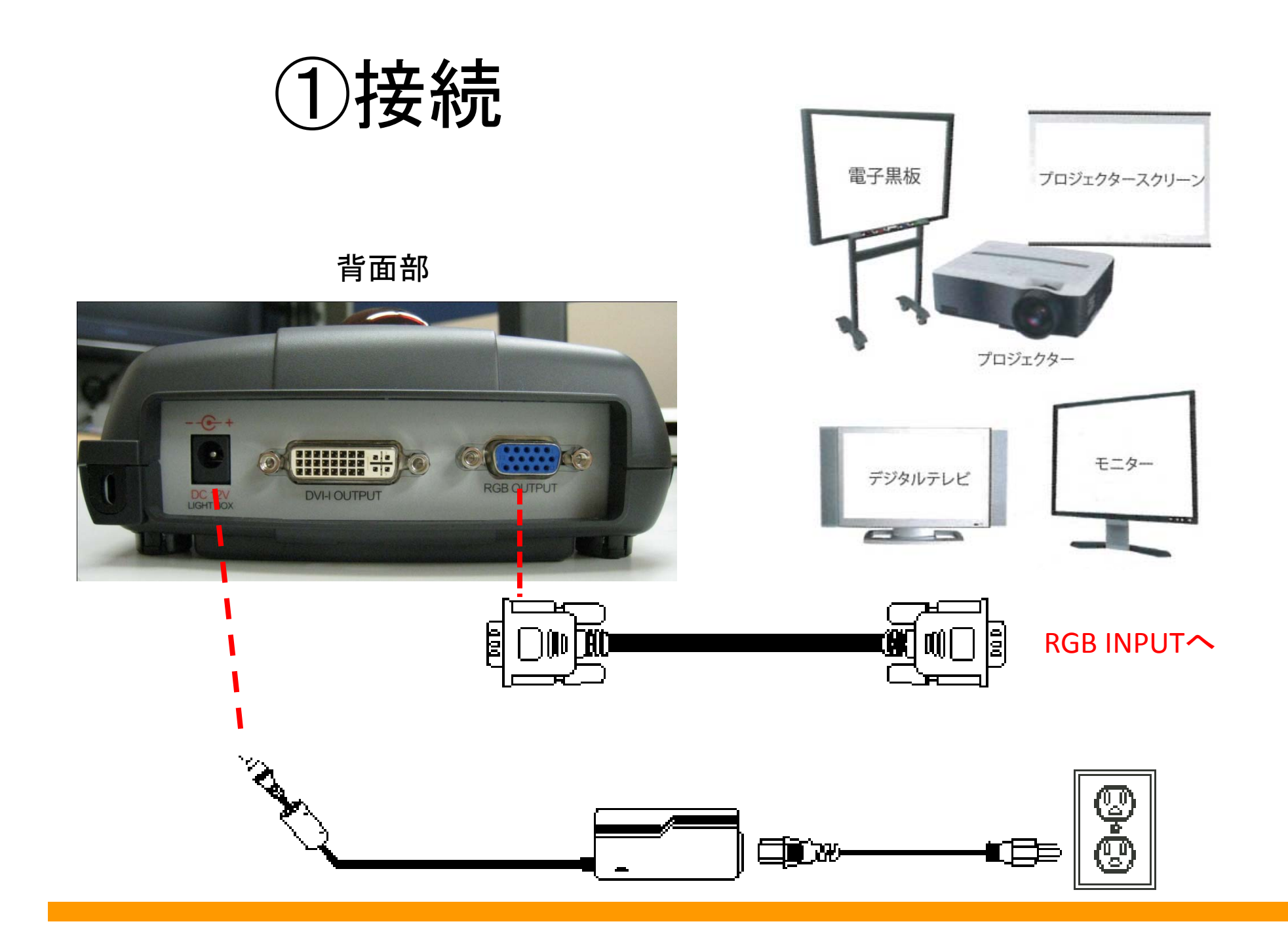

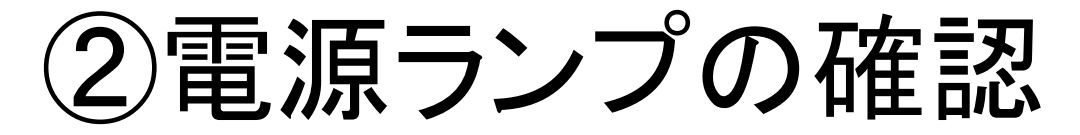

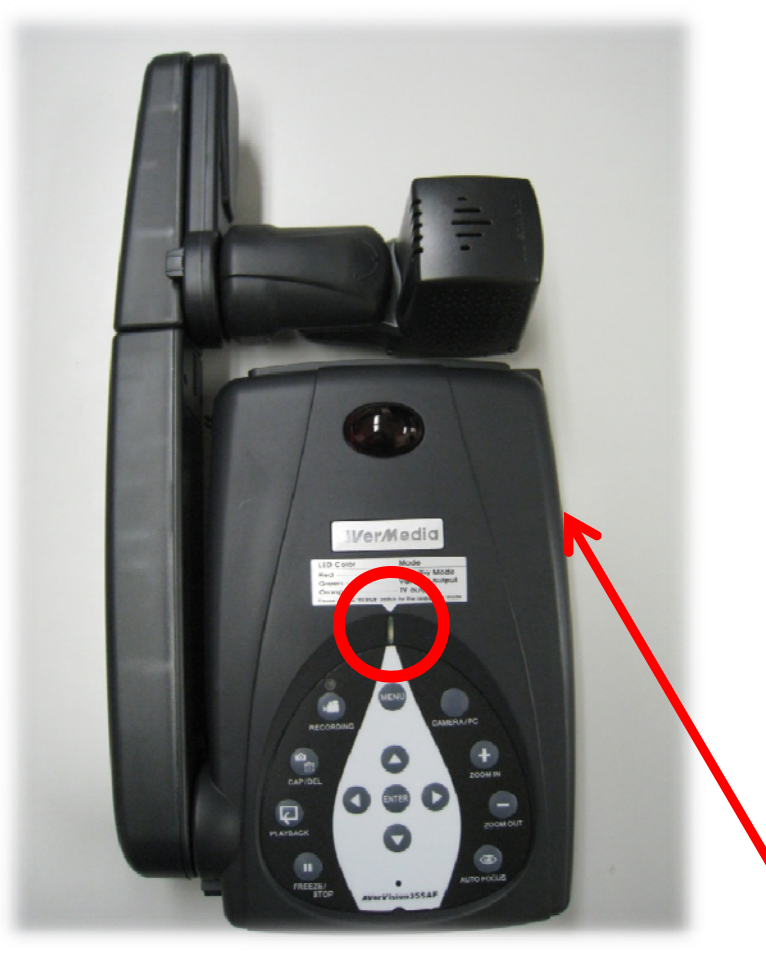

#### **電源ランプが赤色(スタンバイモード)の時** 電源スイッチを長押し1秒 →赤色ランプ点滅後電源ONに(緑色ラン プ点灯)

#### <u>電源ランプが緑色(電源ON)の時</u> ⇒そのまま使えます

電源スイッチを長押し3秒 →電源OFF

電源スイッチを長押し1秒 →緑色ランプ点滅後スタンバイモードに(赤 色ランプ点灯)

電源スイッチはここ

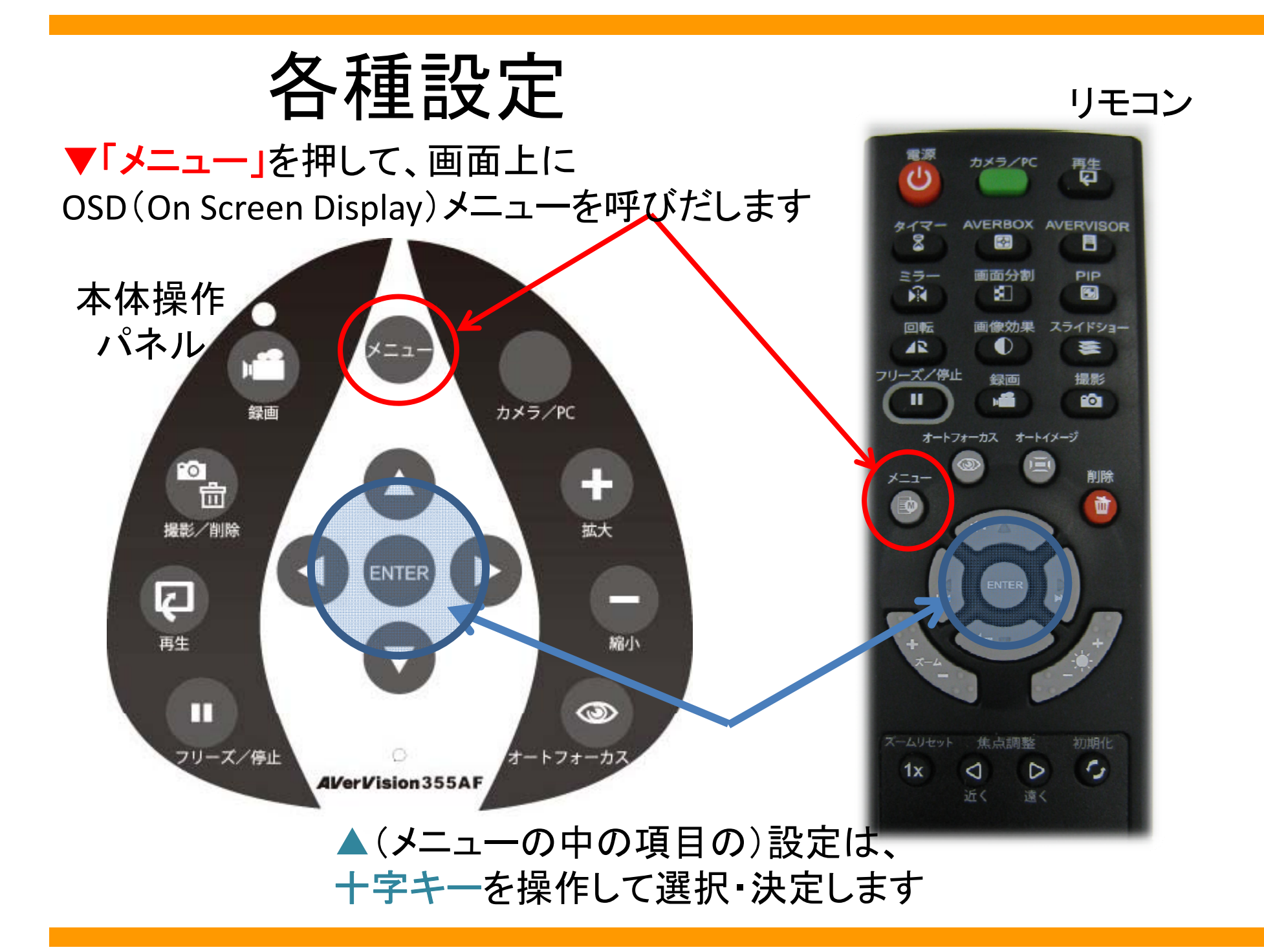

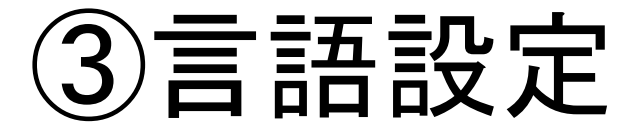

## 「メニュー」を押して一番右のタブの"SYSTEM"から "Language"を選択し、希望する言語を選択します。

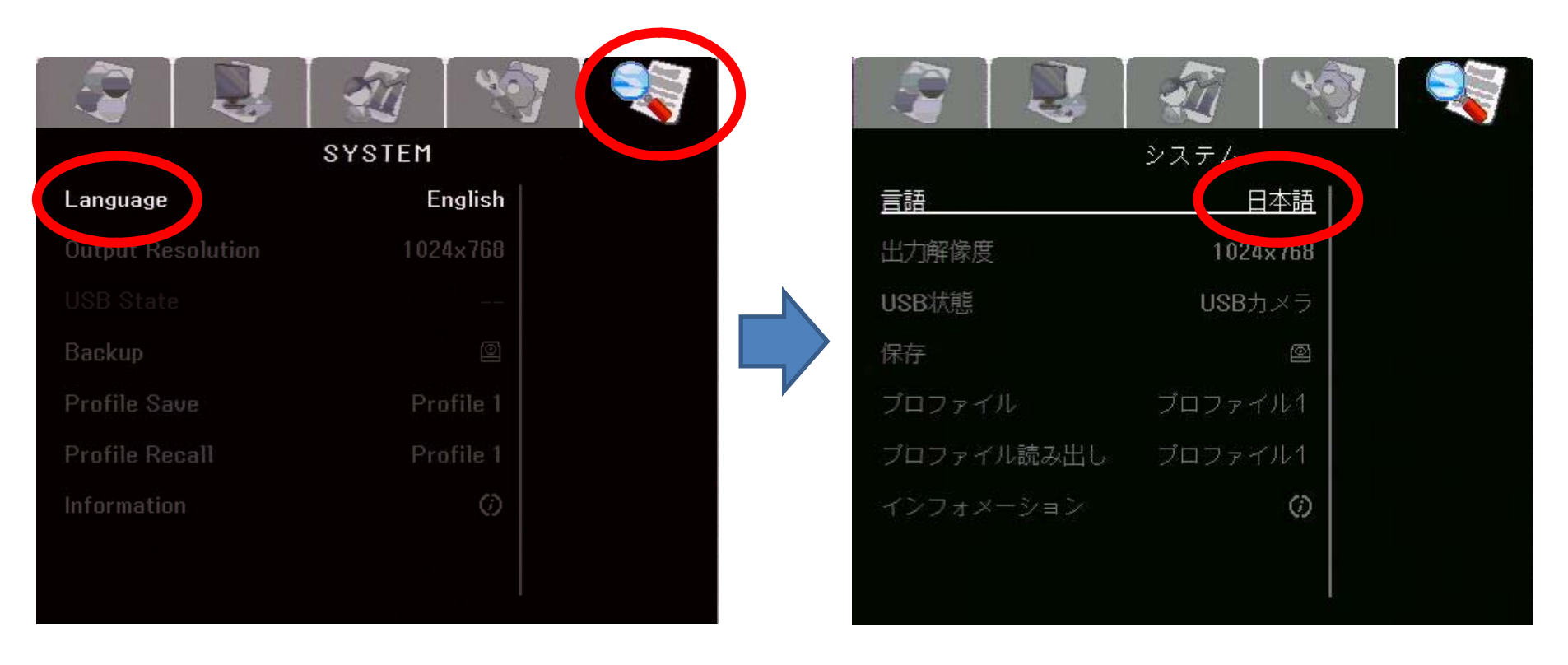

日本語メニュー画面

初期設定:英語

# ④地域設定

使用するエリアに応じて、50Hz/60Hzの設定をします。メニューを押して左から2つ目の「アドバンス」タブから「地域設定」を選択します。

|          | 30    | 3            |  |
|----------|-------|--------------|--|
|          | アドバンス |              |  |
| 露出       | 手動    |              |  |
| 手動       | 50    |              |  |
| ホワイトバランス | 手動    |              |  |
| 青        | 86    |              |  |
| JT.      | 74    |              |  |
|          | 60 Hz | 50 Hz        |  |
| 7421-    | 自動    | <u>60 Hz</u> |  |
|          |       |              |  |
|          |       |              |  |

※地域設定が正しく行われ ない時、画面にちらつきが 出ます。初期設定は60Hzで す。

※北海道~関東エリアでは、50Hz に設定して下さい

※関西~九州エリアでは、 60Hz に設定して下さい

## 5出力解像度の設定 お使いの出力装置に応じて、解像度の設定 をします。メニューを押して一番右の「システ ム」タブから出力解像度を選択します。

|            | - AU     | 7               |
|------------|----------|-----------------|
|            | システム     |                 |
| 言語         | 日本語      |                 |
| 出力解像度      | 1024×768 | 1920×1080       |
| USDANGES   |          | 1600×1200       |
| —<br>伊方    | ଜ        | 1280×960        |
| MIT        |          | 1280x720        |
| ブロファイル     | ブロファイル1  | <u>1024×768</u> |
| ブロファイル読み出し | プロファイル1  | HD 1080p 50Hz   |
| インフォメーション  | Ø        | HD 1080p 60Hz   |
|            | \$7<br>  | HD 720p 50Hz    |
|            |          | HD 720p 60Hz    |
|            |          |                 |

|      | デバイス        | RGB 出力             | DVI 出力             |
|------|-------------|--------------------|--------------------|
|      | RGB<br>エーカー | $1024 \times 768$  | $1024 \times 768$  |
| D    |             | $1280 \times 720$  | $1280 \times 720$  |
|      |             | $1280 \times 960$  | $1280 \times 960$  |
|      | L_9         | $1600 \times 1200$ | $1600 \times 1200$ |
|      |             | $1920 \times 1080$ | $1920 \times 1080$ |
| 液晶TV |             |                    | HD 720P 50HZ       |
|      | 海县TV        | _                  | HD 720P 60HZ       |
|      | -           | HD 1080P 50HZ      |                    |
|      |             |                    | HD 1080P 60HZ      |

# ⑥様々な撮影モード設定

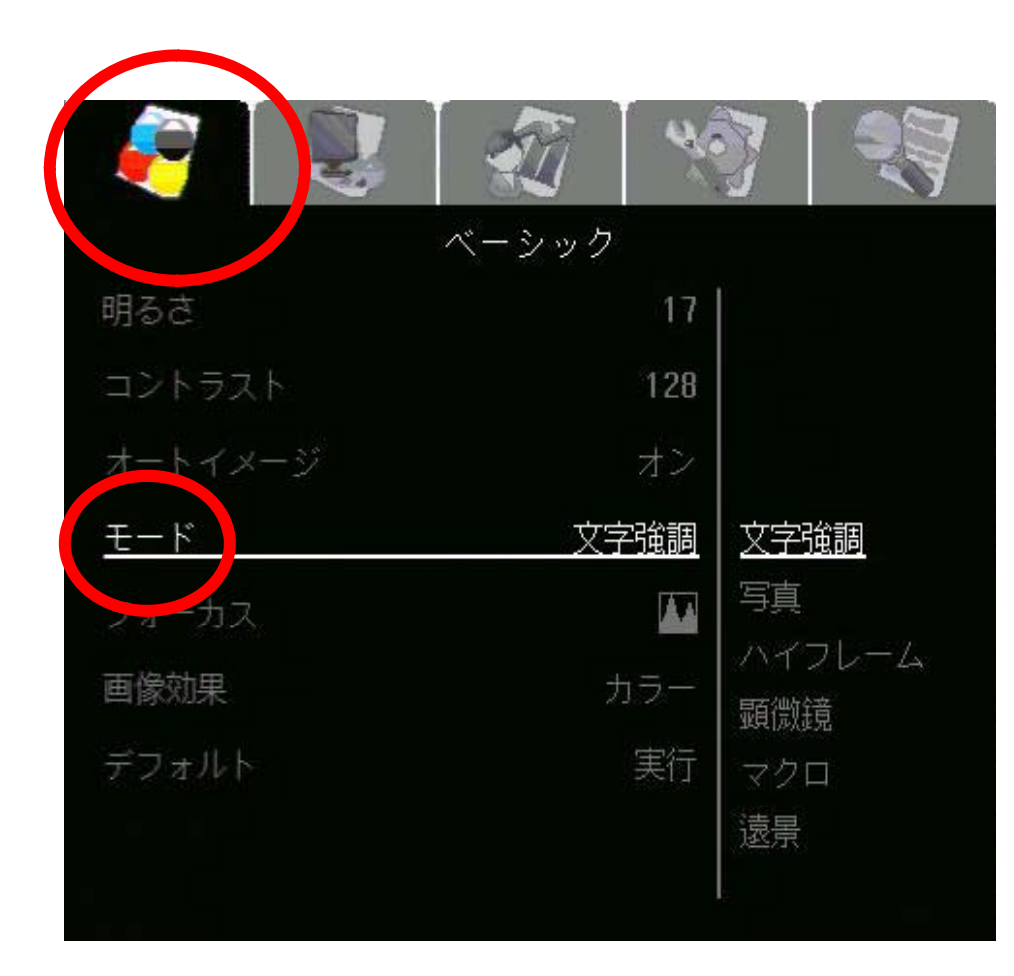

文字強調- 文字の輝度を調整します。 |写真– 画像の階調を調整します。 ハイフレーム- フレームレートを高めます。こ のモードを使用するときには、十分な明るさ が必要です。 顕微鏡-- 顕微鏡で表示するための最適な ズームを自動調整します。 マクロー 対象物とカメラの距離が 5~20 cm の場合のみに設定します。 遠景- 対象物とカメラの距離が最低 55cm 以上離れている場合に設定します。

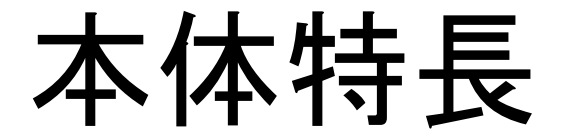

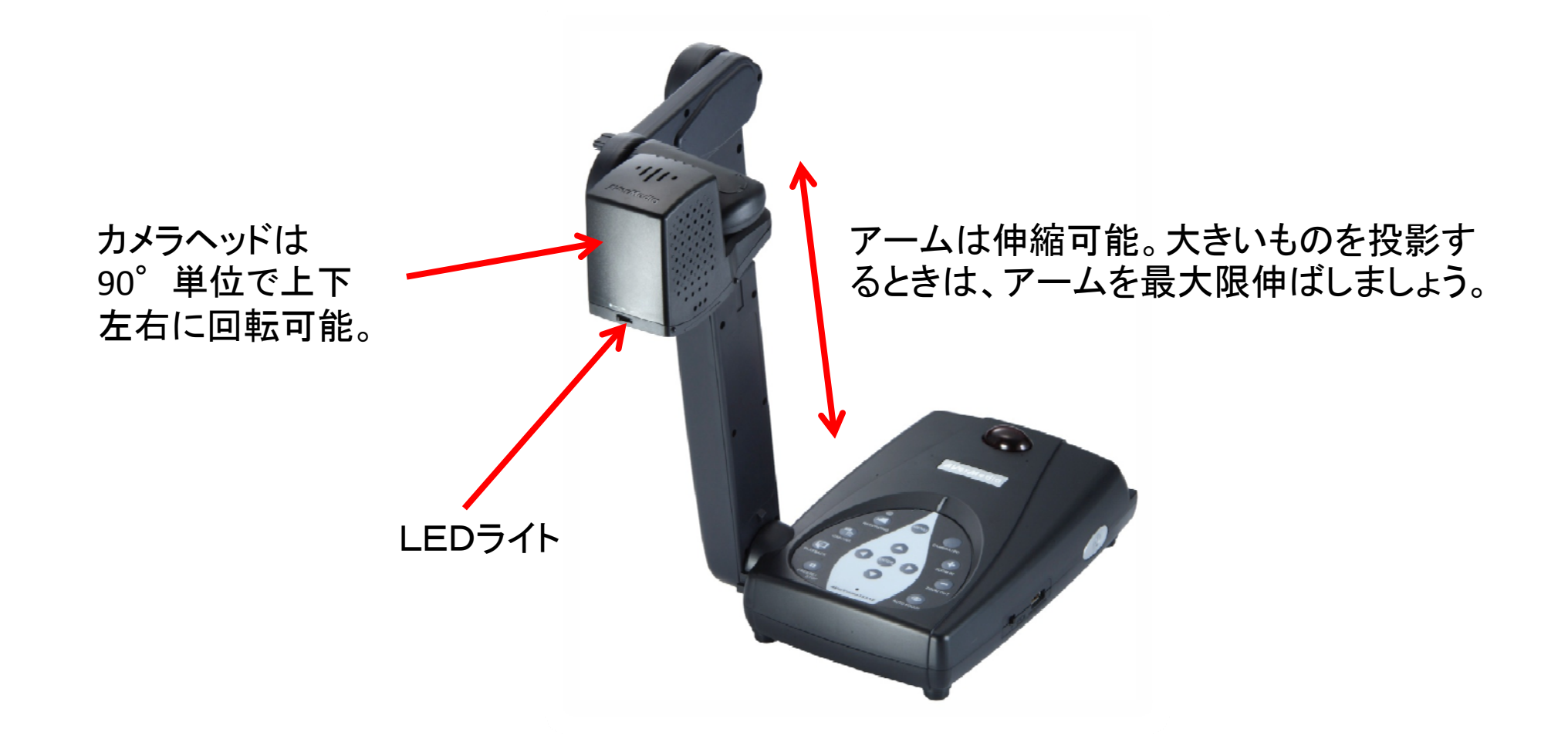

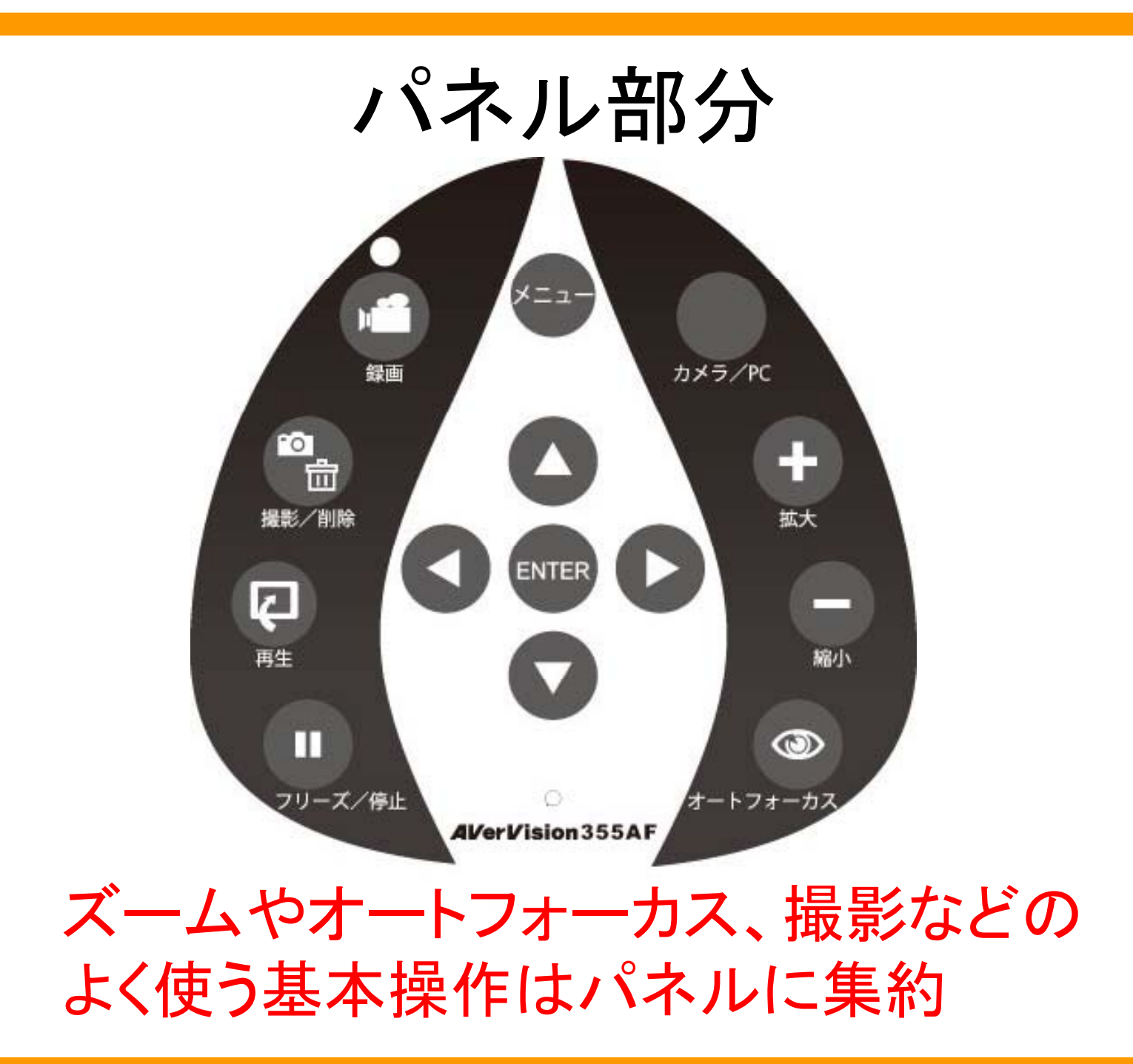

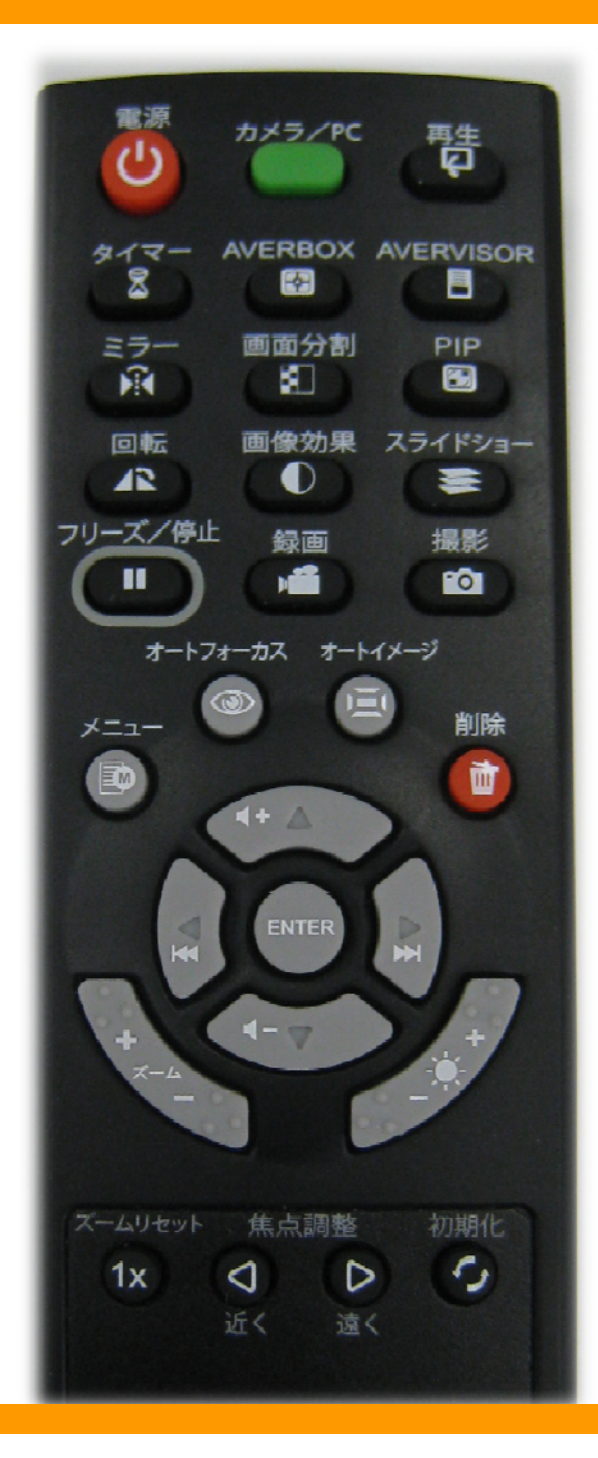

リモコン

## <u>教室内のどこからでも</u>

## パネル機能+応用機能がリモ コンのボタンーつで簡単に操作 可能

## 主な機能 ①ズーム

パネル・リモコンのボタン操作で最大80倍までズーム。
 ・焦点距離を変えなければ焦点は自動調整。

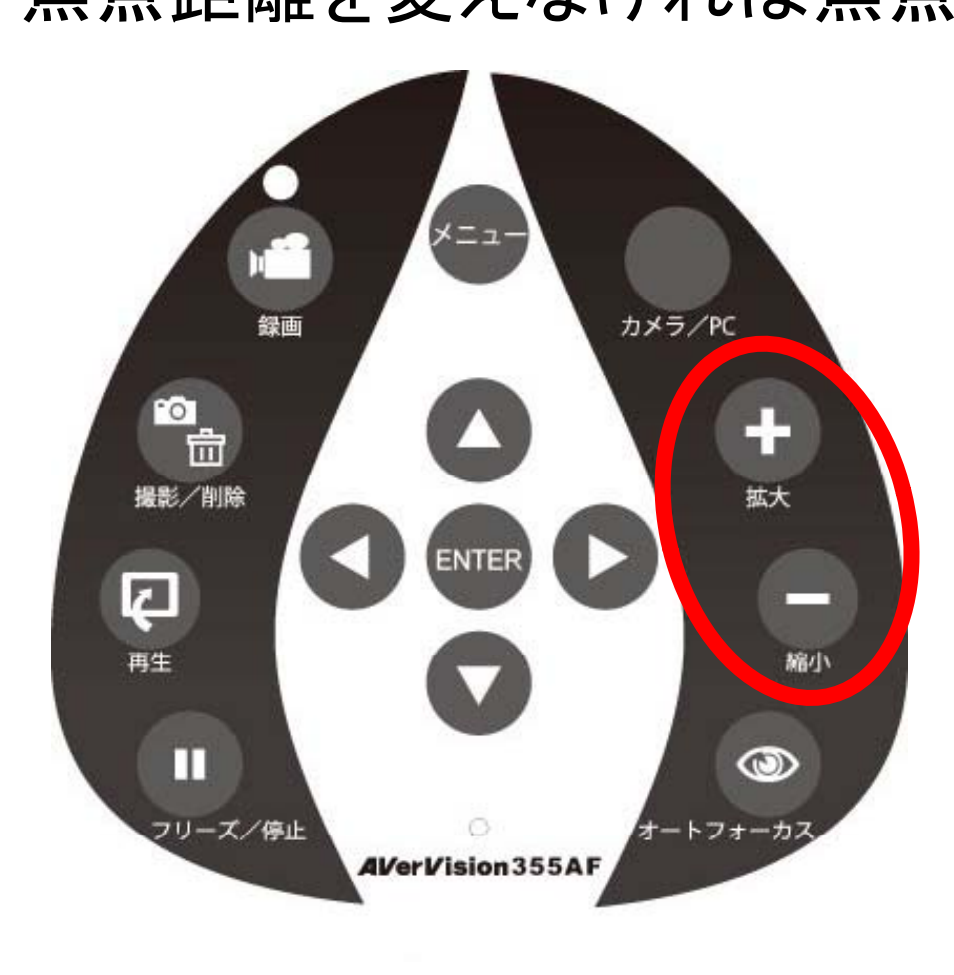

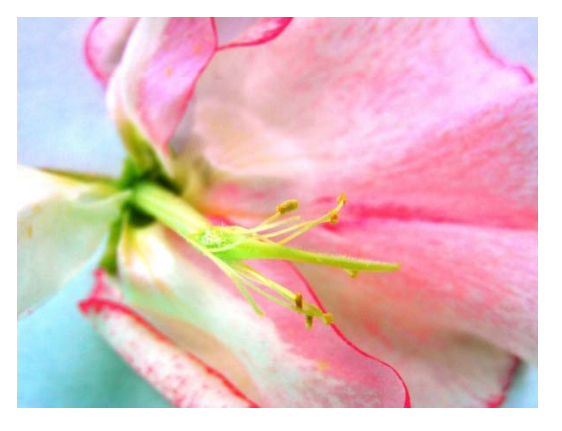

ズーム1倍(接写時)

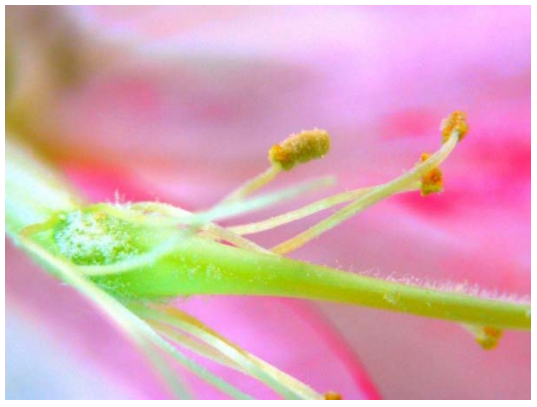

ズーム5倍

# 主な機能 ②オートフォーカス

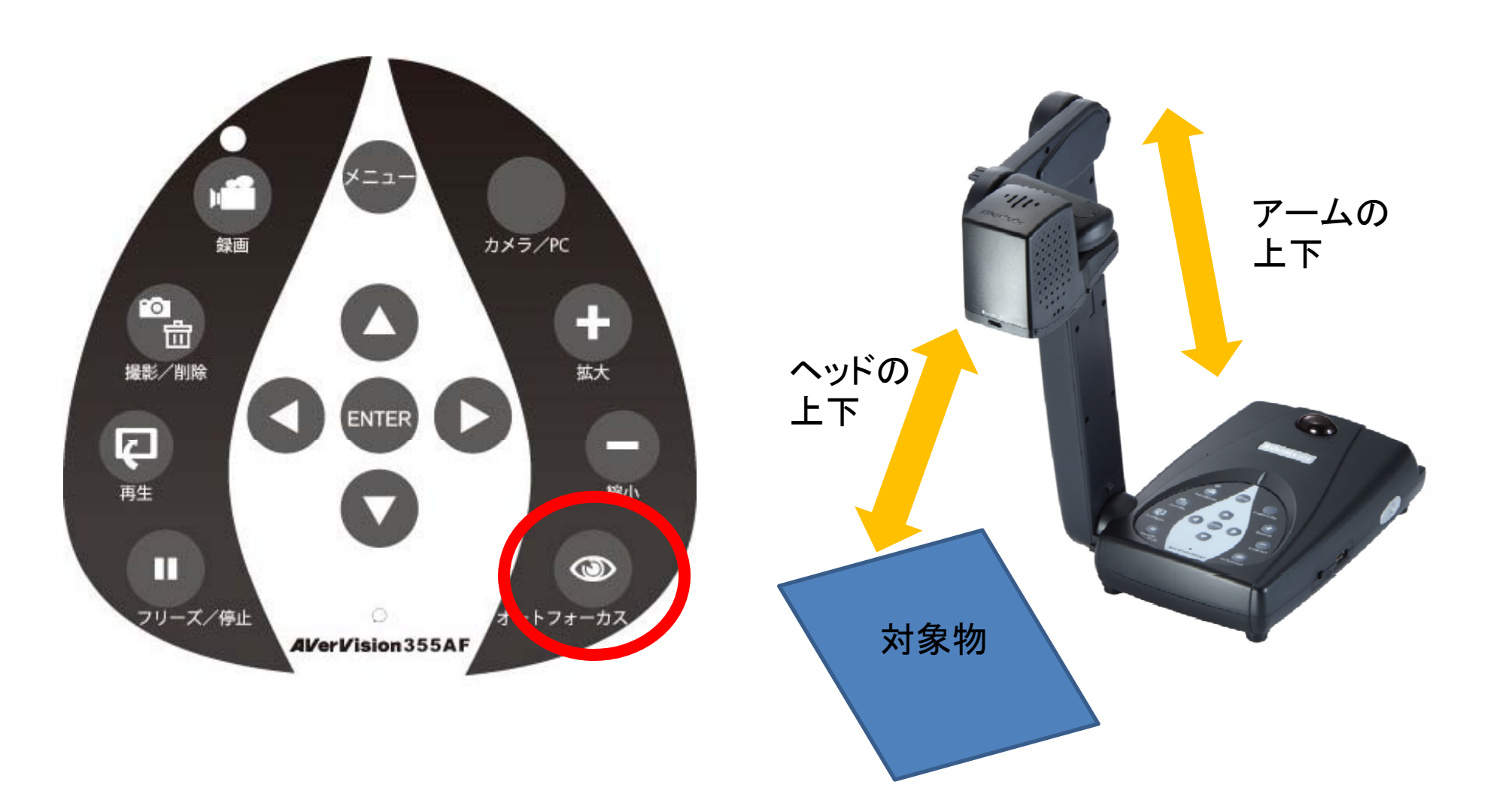

主な機能③フリーズ

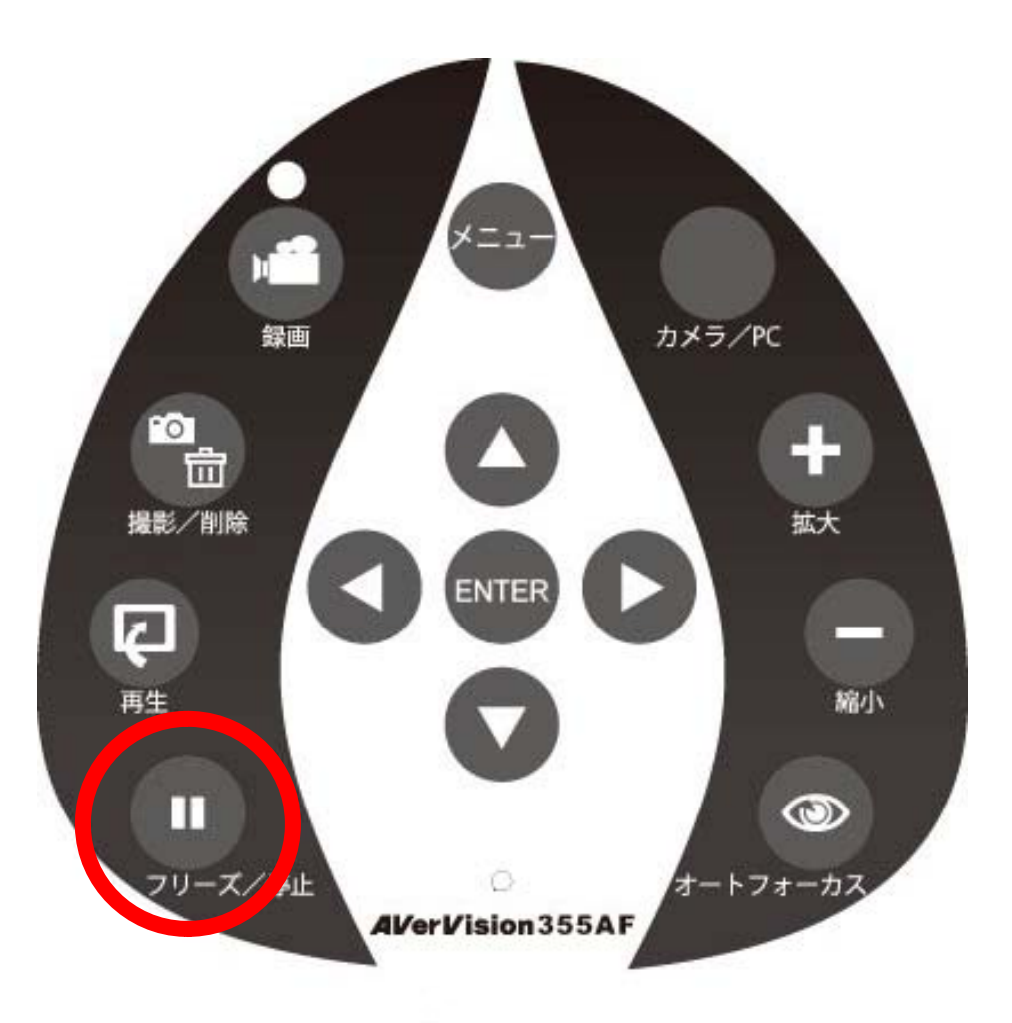

#### 画面を一時的に静止で きる機能

・投影しているものを手に持ちながら説明したい時
・風などで投影している紙が揺れる時

等に便利な機能

## 主な機能④撮影

#### よく使う教科書のページや子ども達の作品など、保存 して後から使いたいものをボタンーつで本体または外 部メモリに保存。

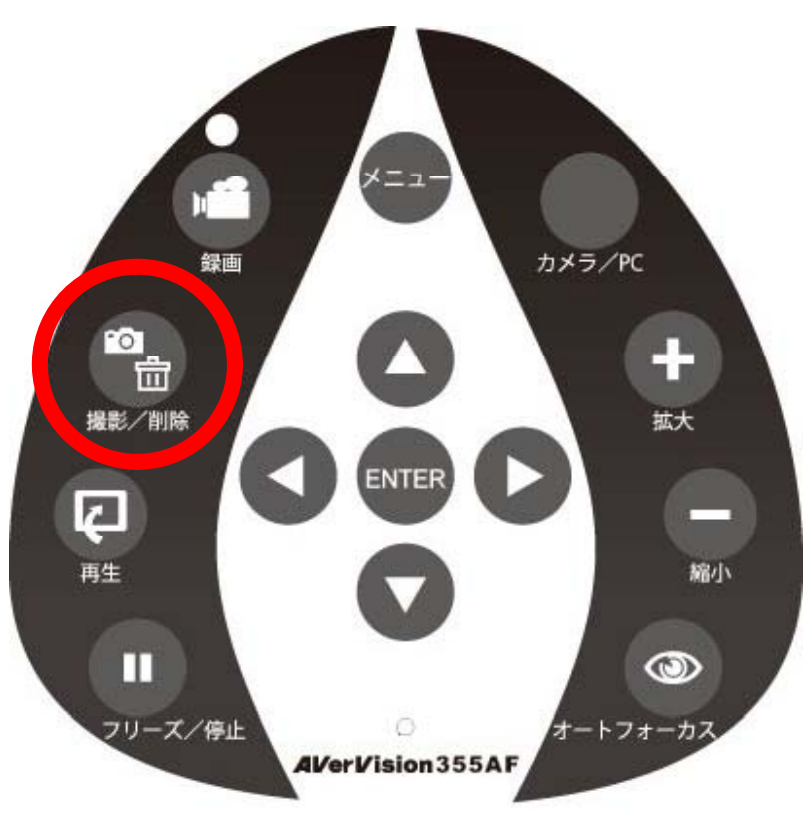

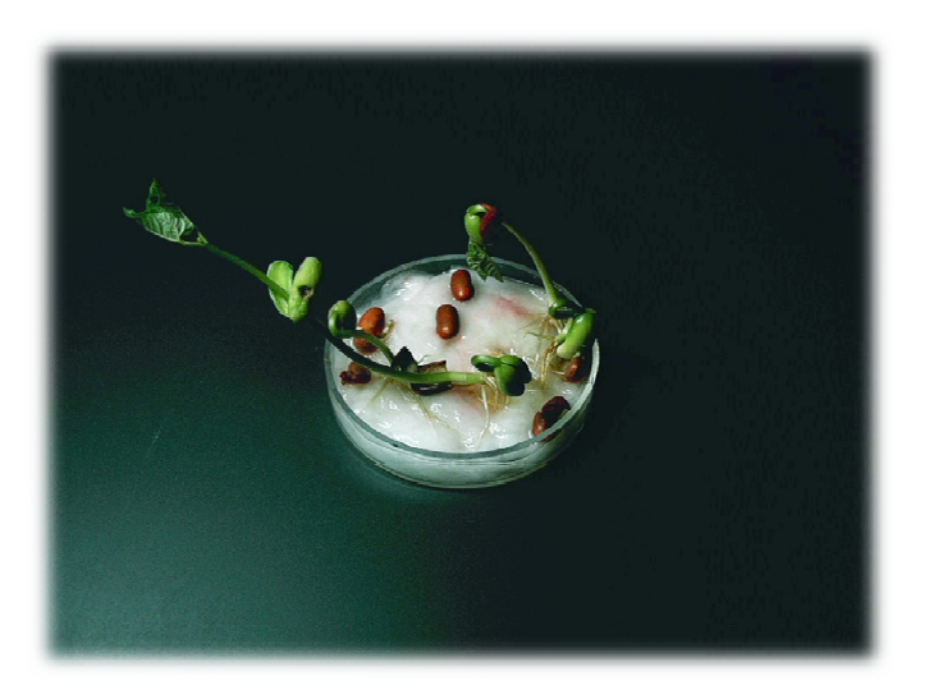

# 主な機能④連続撮影

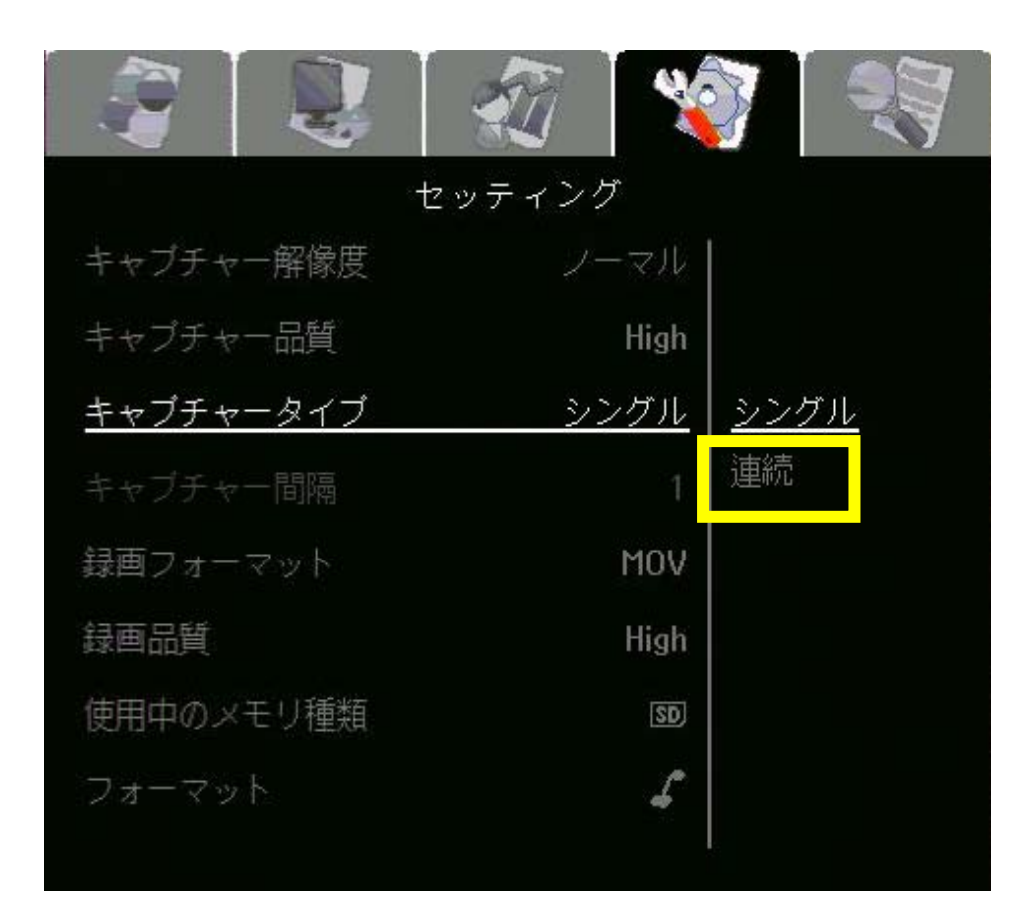

※ 一定の時間間隔ごとに 撮影するモード。時間設定 は1~600秒の間で設定で きます。

## 主な機能 ⑤録画

## 動きのあるものを保存したい時、USBメモリかSDカード に本体から直接動画を保存。

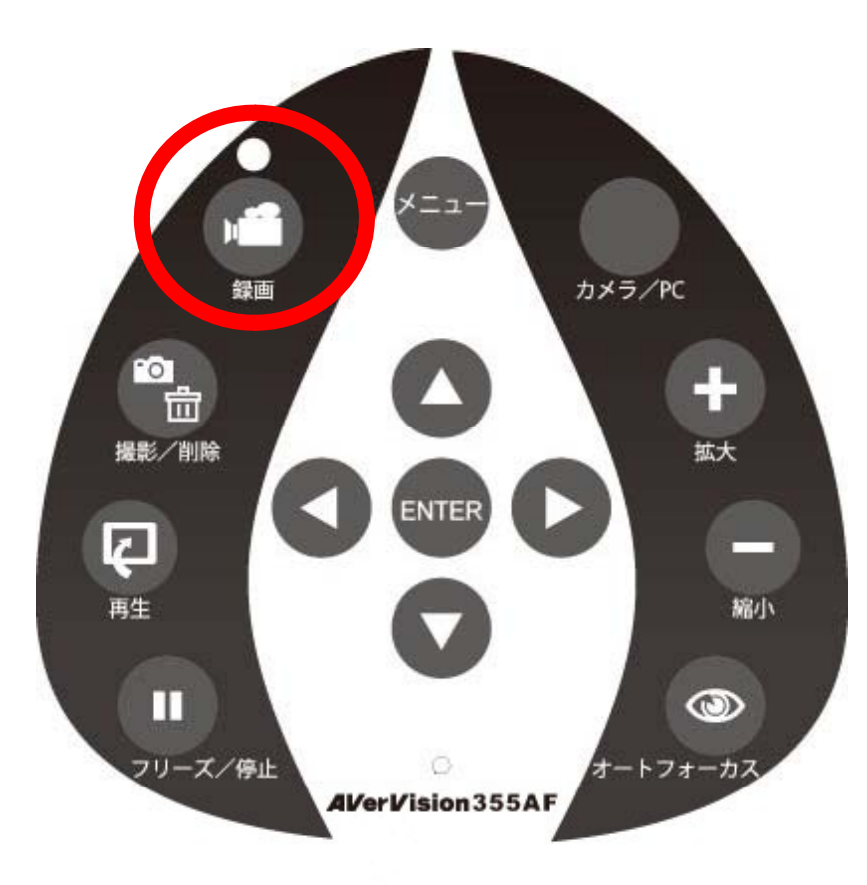

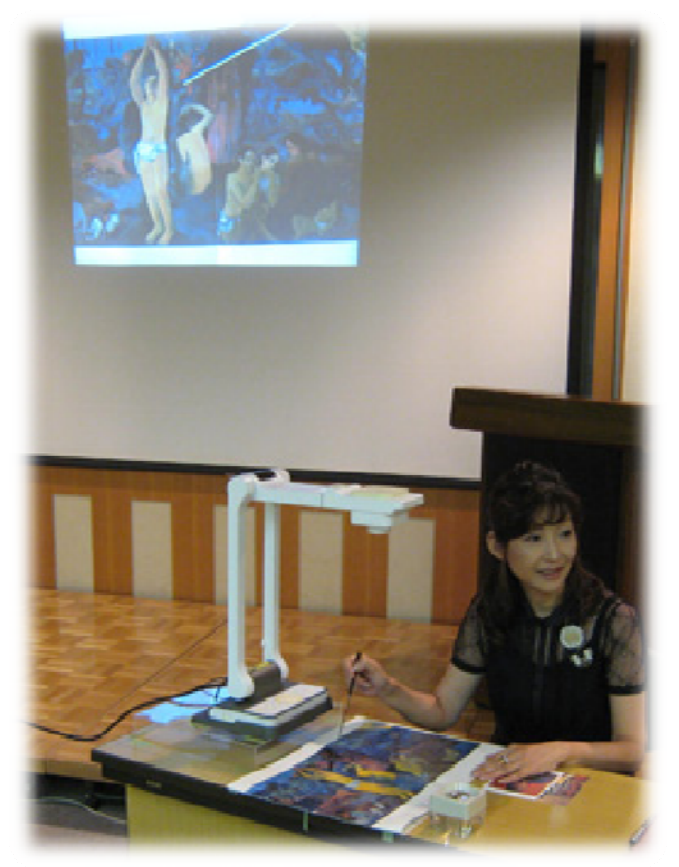

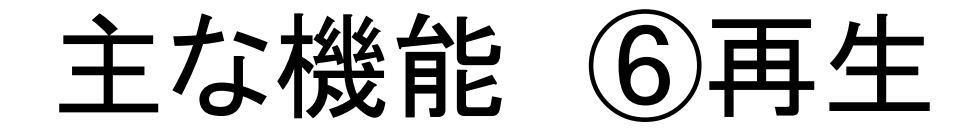

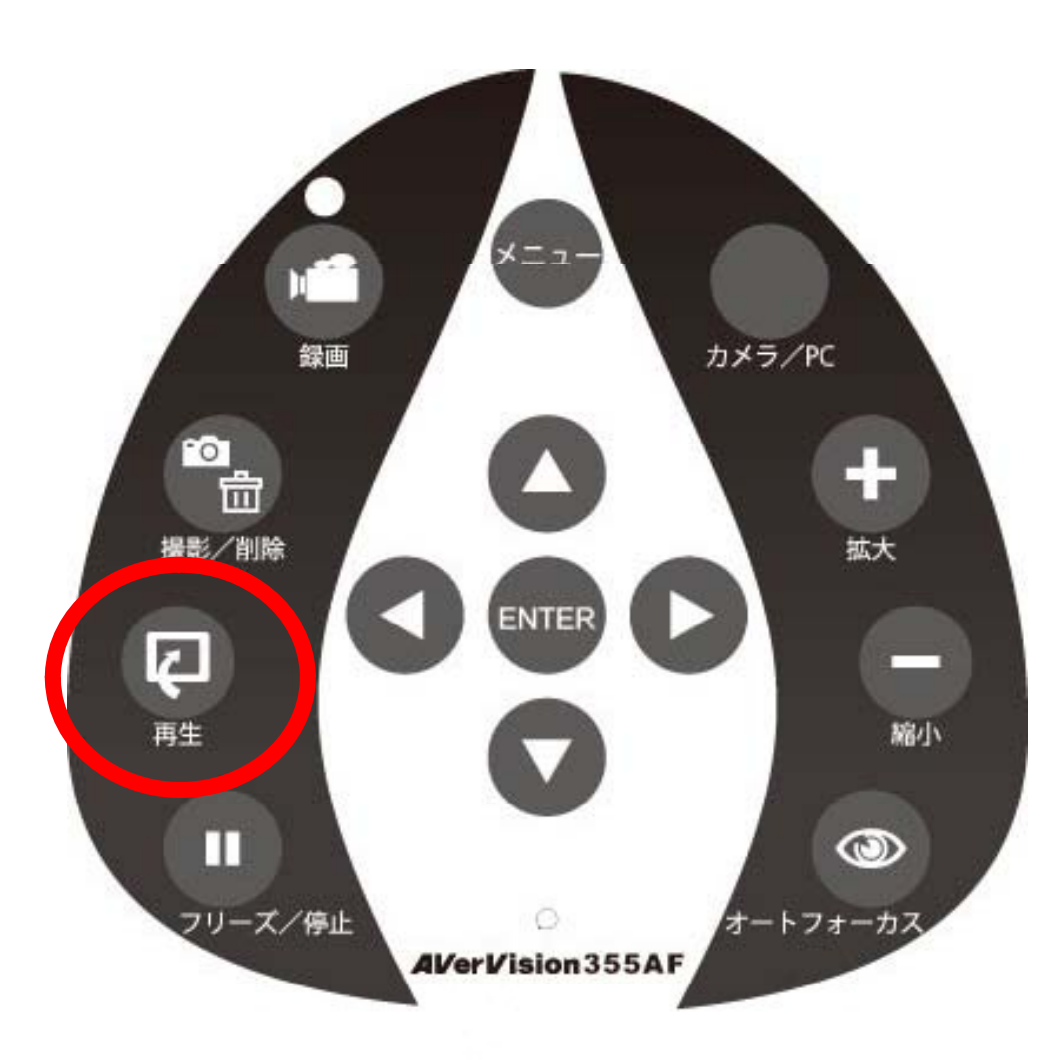

### 再生ボタンを押せば、これ まで保存した静止画や動 画を簡単再生

# 主な機能 ⑦カメラ/PCの切替

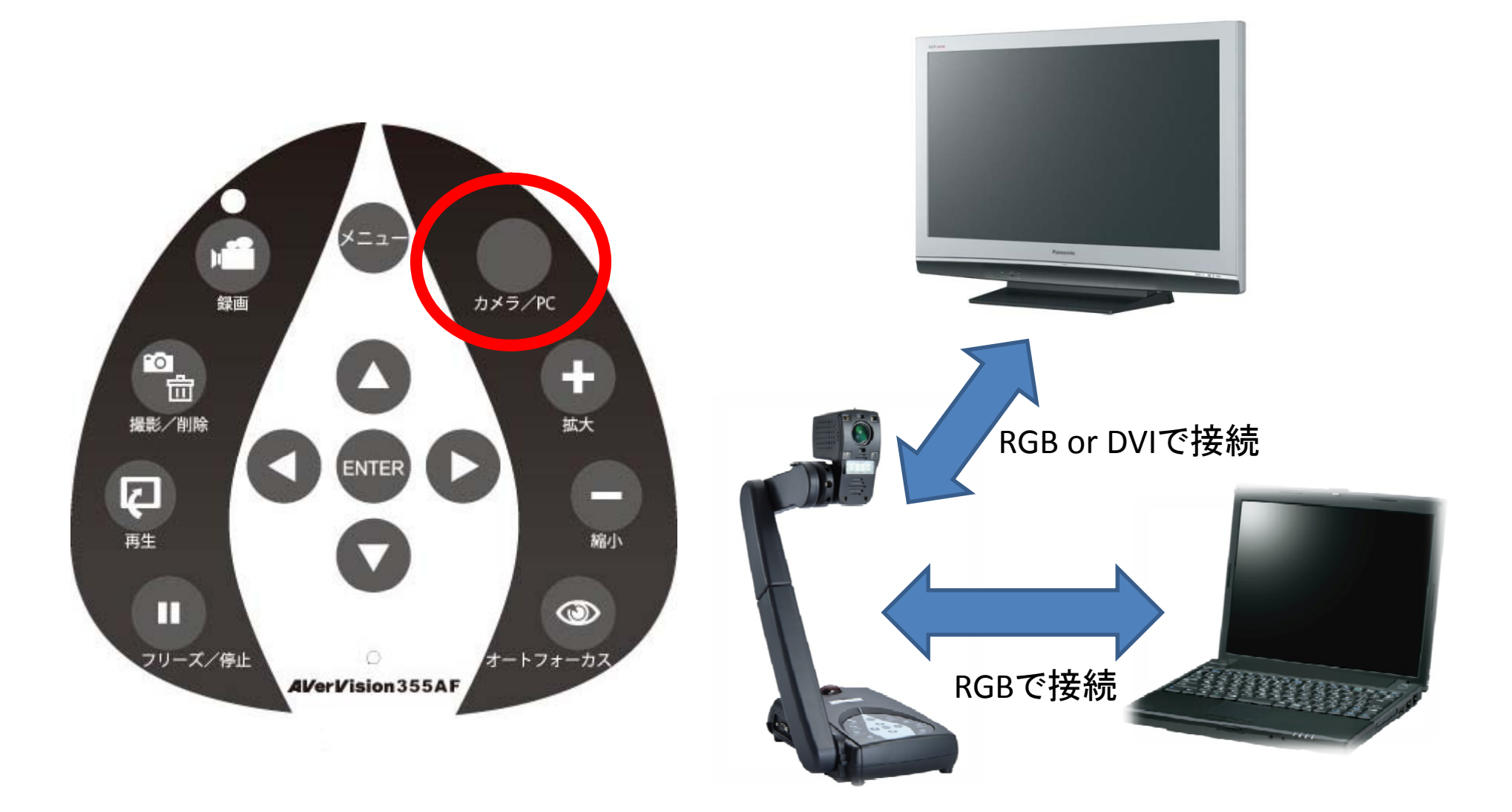

# 主な機能 ⑧90度回転

・90度単位で電子回転できるので、先生が見やすい方向に対象物を置いて授業ができる。

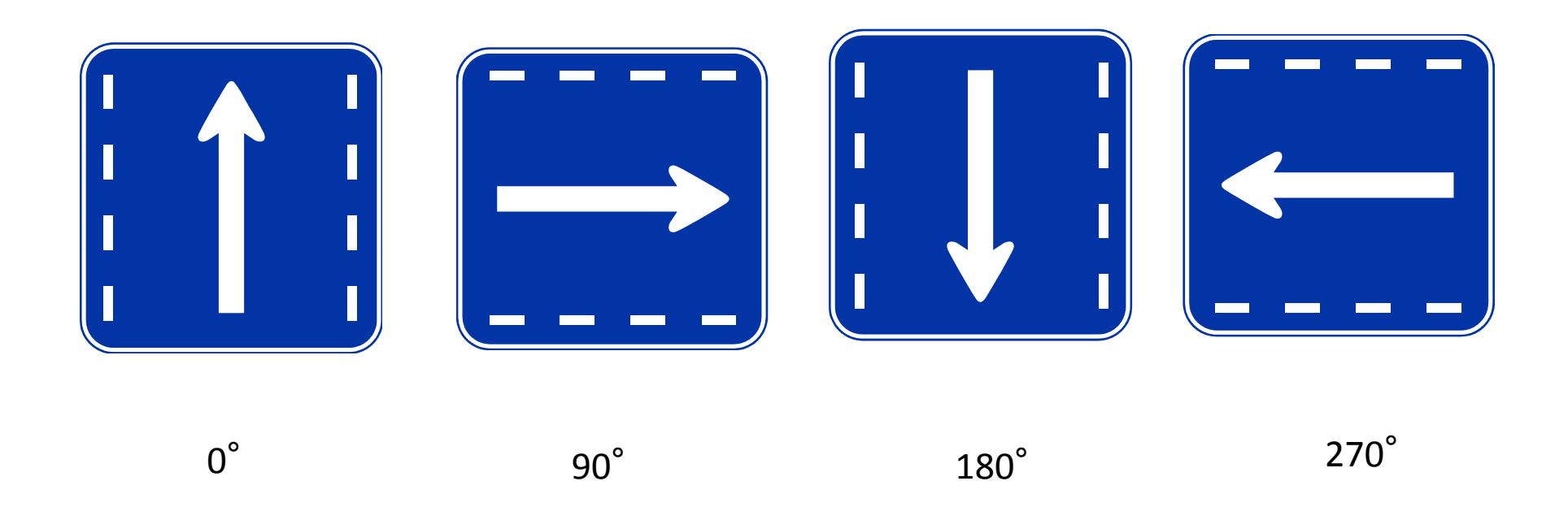

# 主な機能 <br /> <br /> <b

#### **AVerBox**

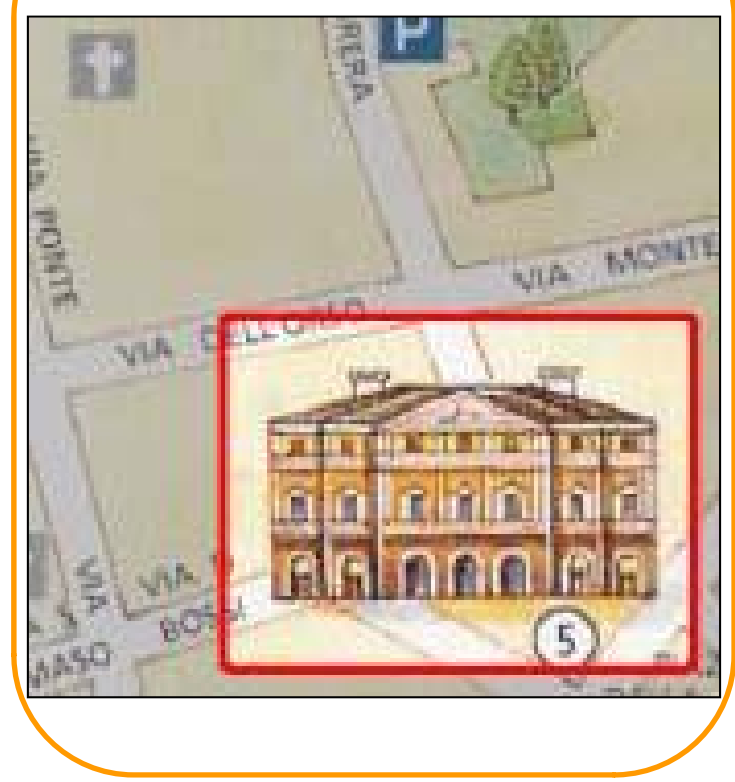

注目させたい所をBoxで囲って強調 背景の濃淡は真っ黒⇒半透明まで調整可能

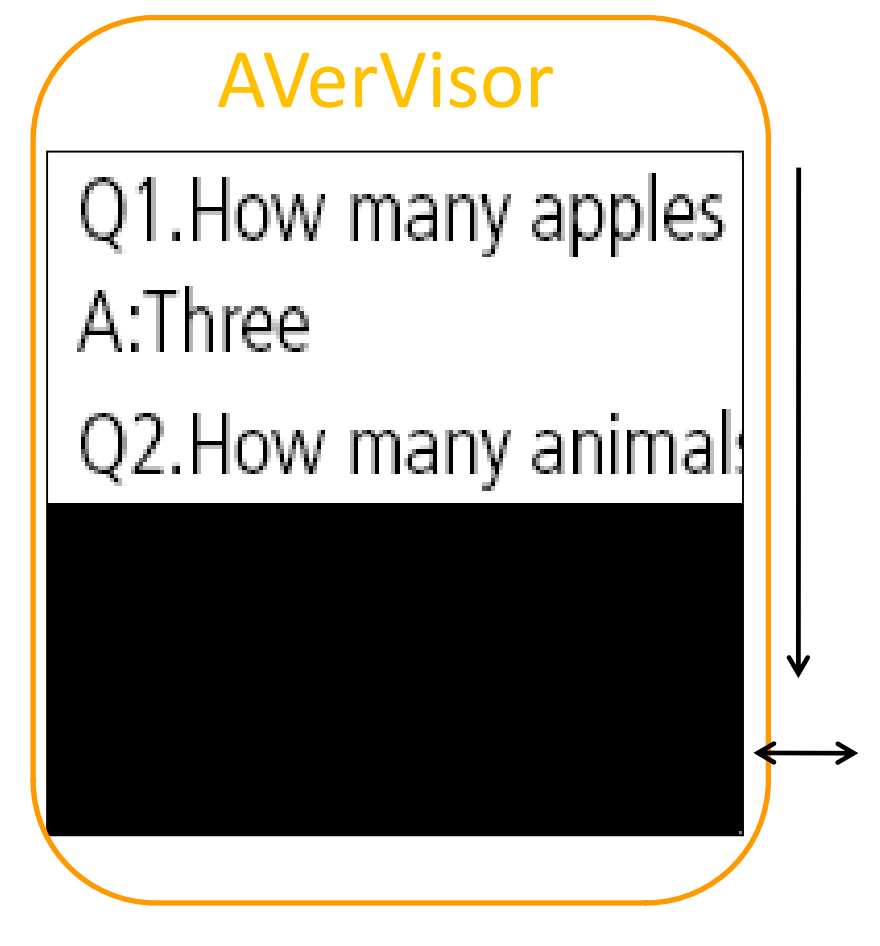

文書などを順番に見せたい時に 幕で覆って徐々に提示

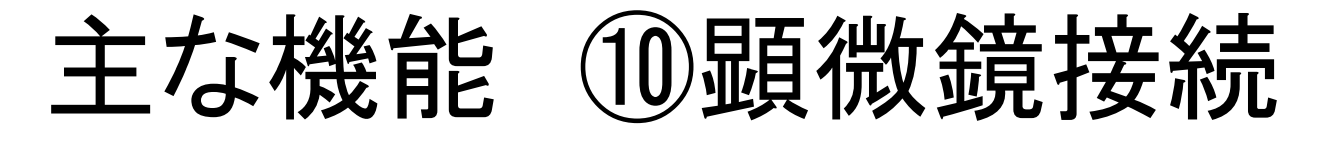

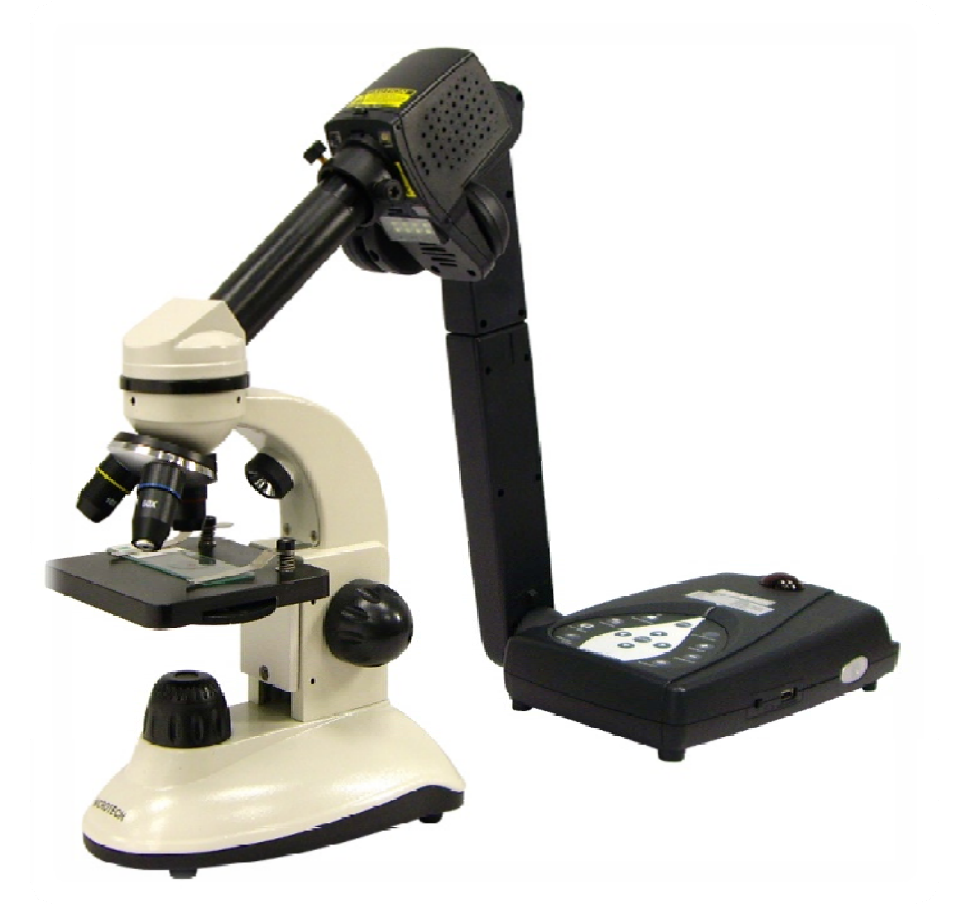

顕微鏡アダプタ(オプション)で書画カメラと顕微鏡を接続 することで、ミクロの世界を大人数で共有!!

反射防止シート

## 蛍光灯の反射等で投影物が光る時、反射防 止シートを置くだけでテカリを軽減

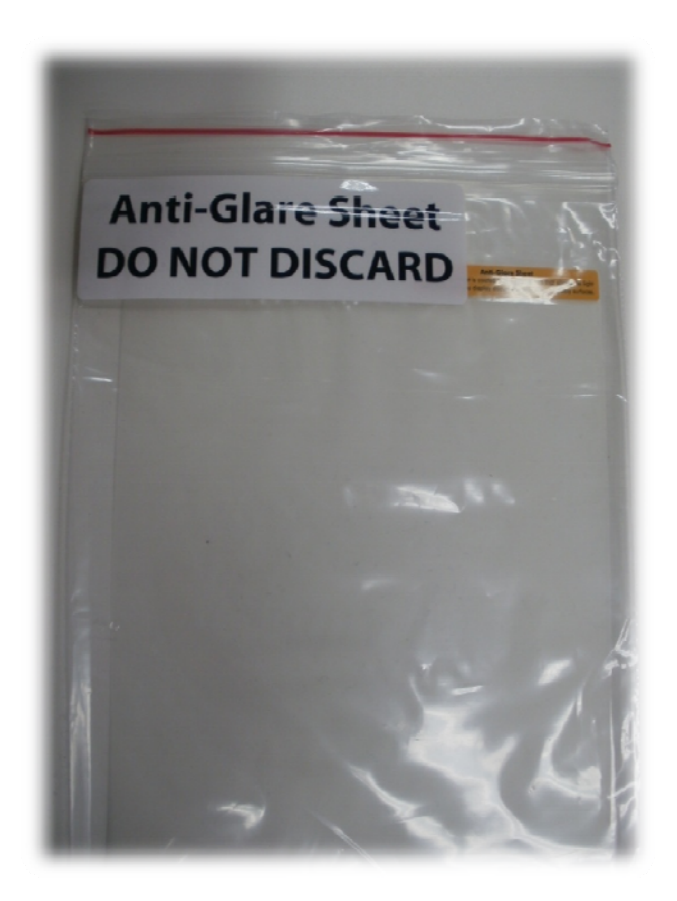

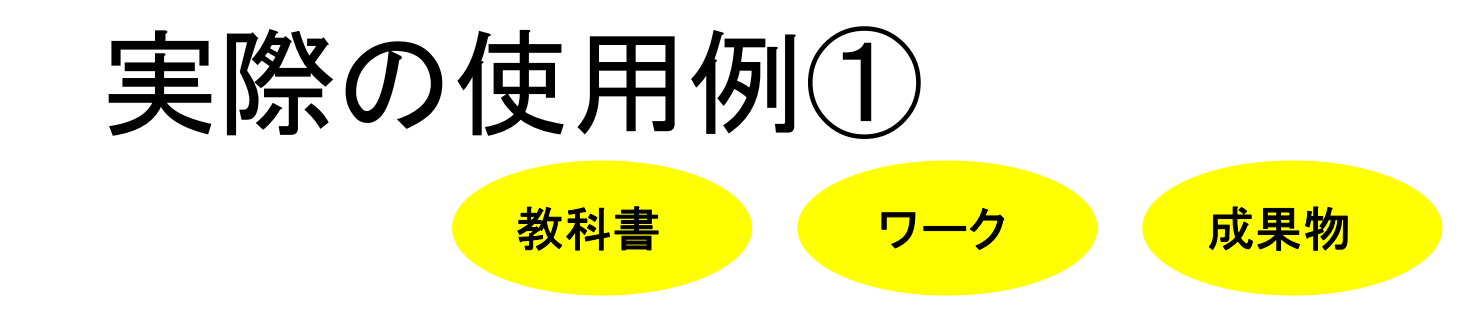

#### <u>児童のワークやノートをそのまま投影</u>

| 2   | 7 + 8 = | 12   |
|-----|---------|------|
| 3   | 3 + 5 = | (13) |
| . 4 | 6 + 9 = | 14   |
| 5   | 4 + 6 = | (15) |
| 6   | 1 + 0 = | (16) |
| 7   | 5 + 8 = | Ī    |
| 8   | 2 + 1 = | 18   |

#### ここがポイント!!

・児童は自分が持っているものと同じも のが映っているため、理解が早い

・きれいに書いている子のノートやワークを提示すれば、一気にクラス全員に見せることができる
 ⇒無駄なコピーや配布時間をカットできる

使用機能:ズーム、撮影、再生

# 実際の使用例2

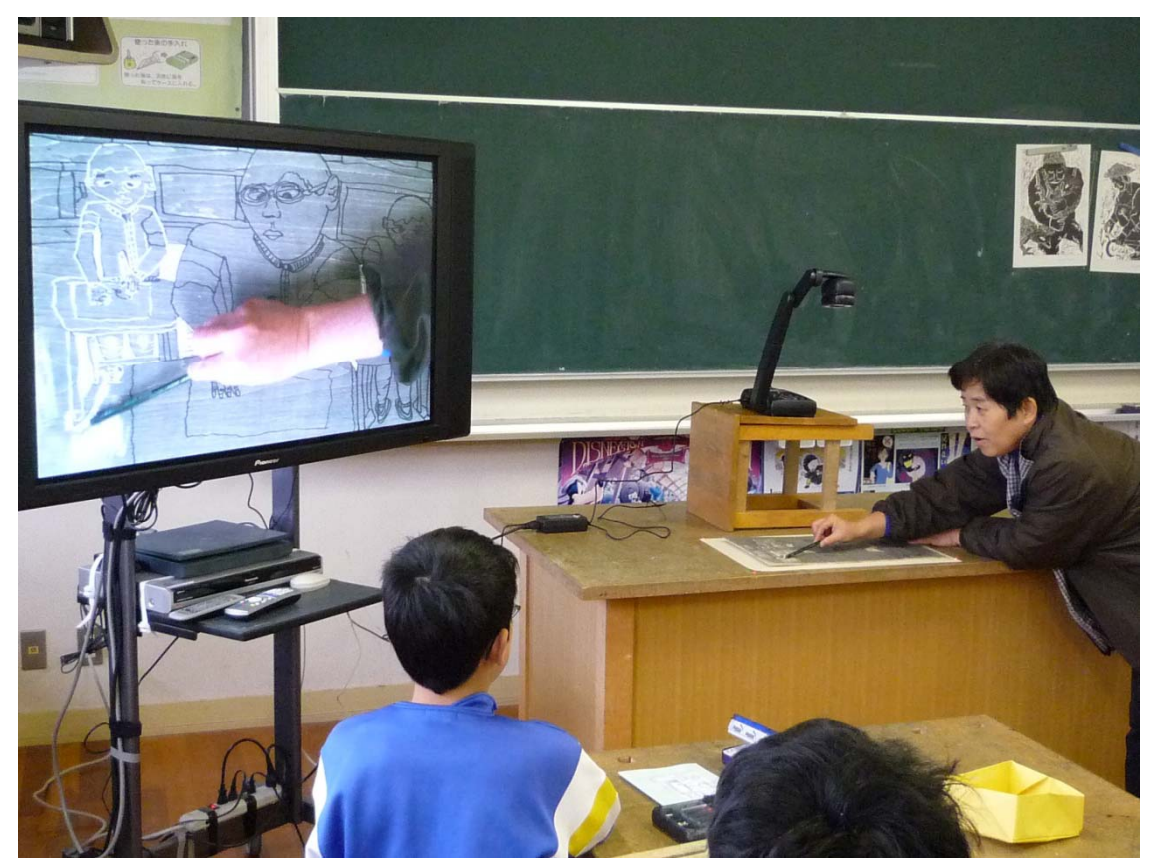

#### 手元の操作

#### <u> 彫刻刀の種類の違いを</u> <u> 見せる授業で、子供達の</u> <u> 作品を見せながら説明</u>

### ここがポイント!!

ズーム機能で彫り方の違いなど 肉眼ではなかなか確認できないよ うな細かい所までくっきりと提示。 子供達の理解も深まった。

使用機能:ズーム、ミラー、撮影、再生

# 実際の使用例③

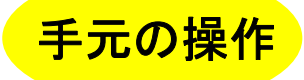

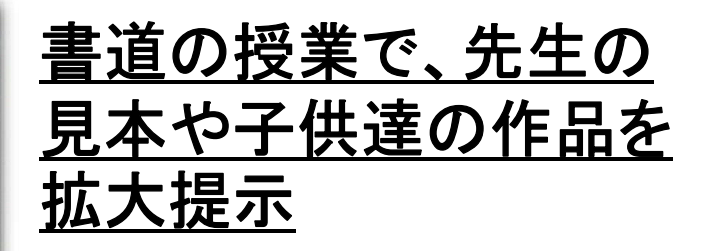

#### ここがポイント!!

筆の持ち方や筆運びなども教 室の後ろに座っている児童・生 徒にまでしっかり指導できる。

使用機能:録画、再生

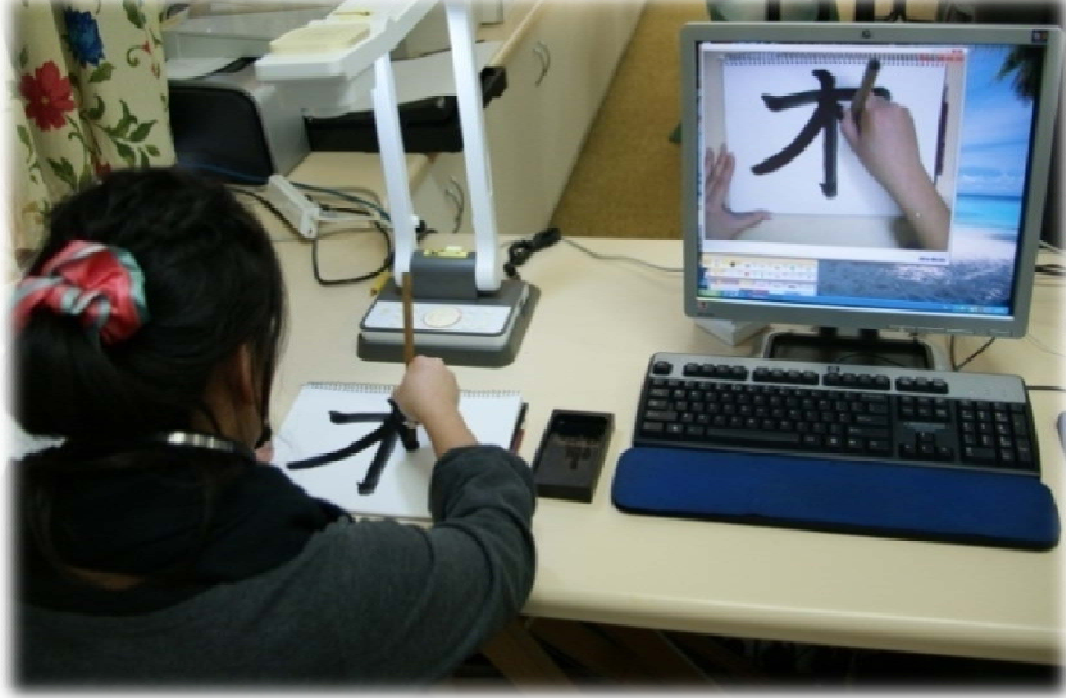

# 実際の使用例④

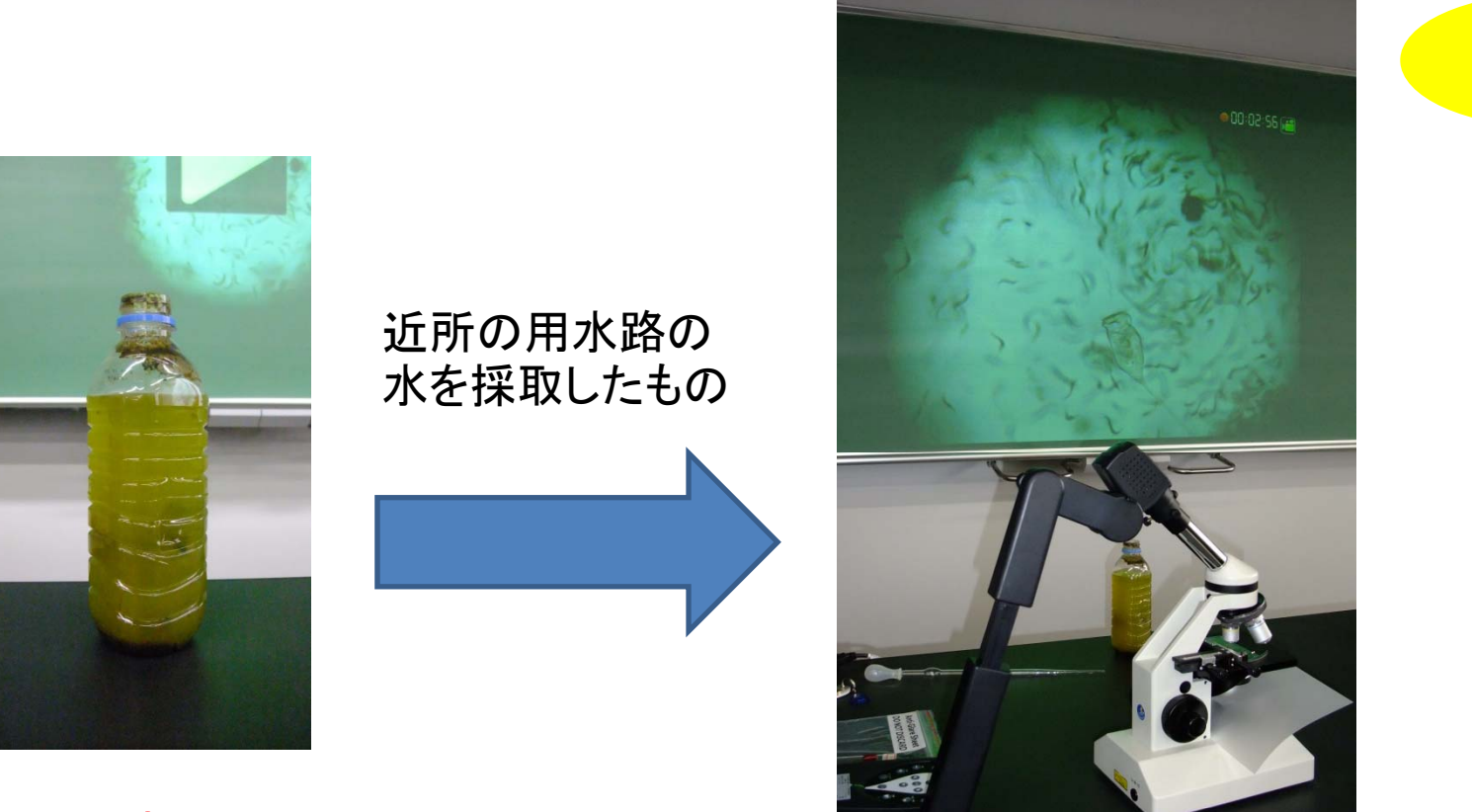

実験

## ここがポイント!!

顕微鏡アダプタ(オプション)とつなぐことにより、微生物の動きまで詳細に観察でき、それをクラス全員でシェアできる。

使用機能:ズーム、撮影、 録画、再生、顕微鏡アダプタ

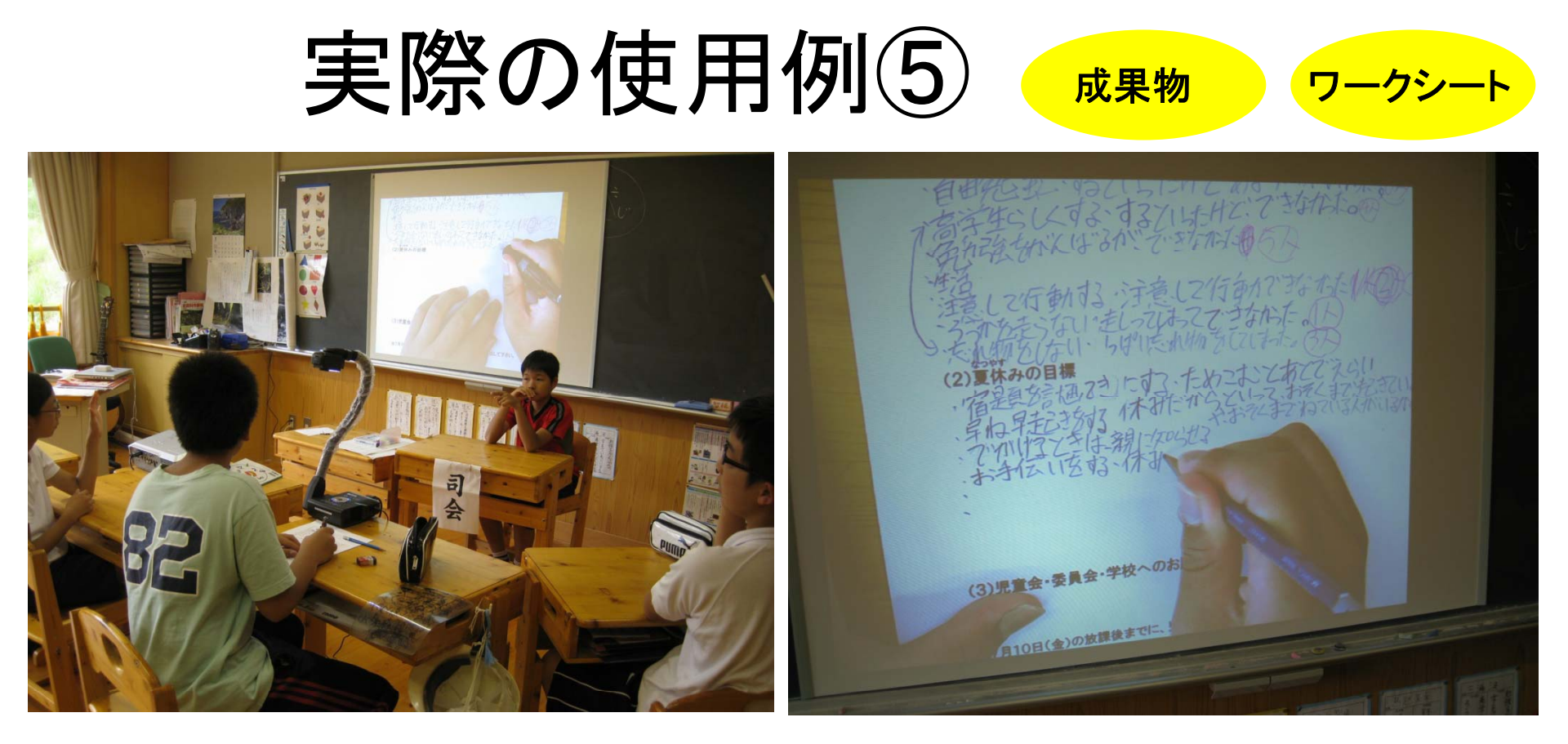

#### <u>特別活動で1学期の反省と夏休みの目標を決める際、書記</u> の児童が紙に記入している様子を拡大提示

ここがポイント!!

黒板にチョークで書かせるより早いので、学級会自体がスムーズに進行する。 子供達も自分の字が表示されるため、興味関心が高まる。

## その他の使用例

[小学校 音楽] 先生がピアニカを弾く手をそのまま投影 楽譜を投影

[小学校 算数] 分度器や三角定規を使う授業で、 子供が持っているものと同じものを投影

[家庭科]

裁縫で玉止めや糸通しなどの細かい作業 を投影

[発表学習] 児童・生徒が作った作品を大きく投影 しながら発表させる

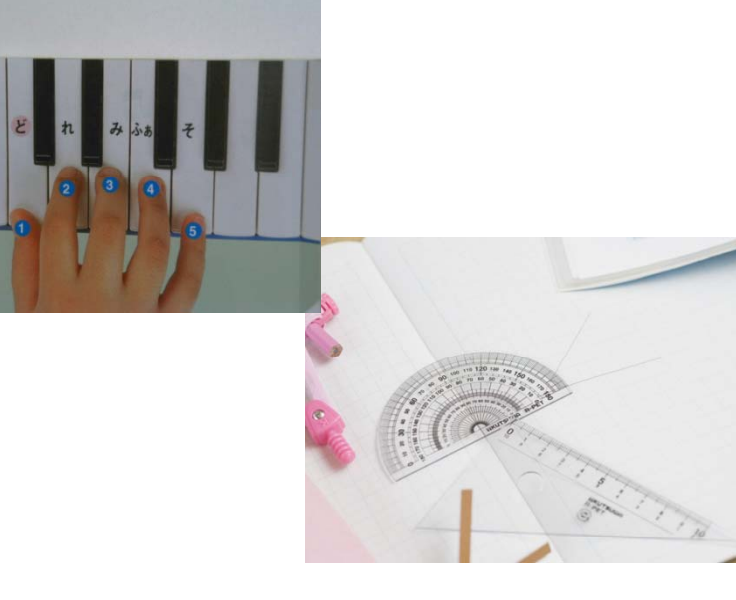

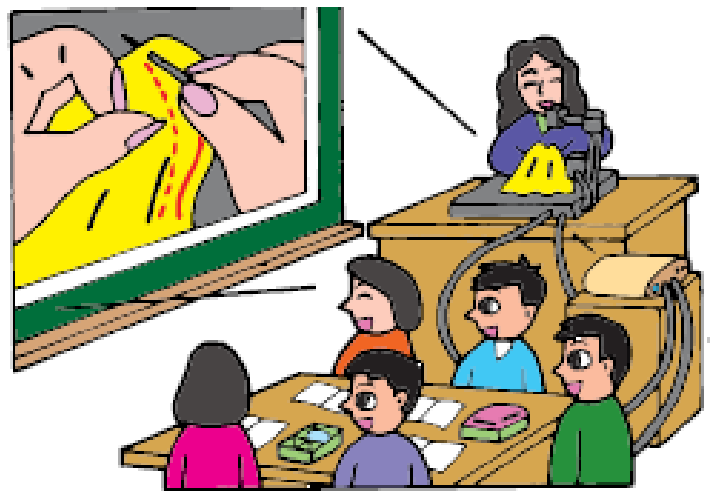

出典:(財)コンピュータ教育開発センター ICT活用指導ハンドブック